# ้สำหรับธนาคารที่รองรับลงทะเบียนพร้อมทำรายการยืนยันตัวตน (Uplift & Enroll on-the-fly) : กรณีลูกค้าเคย Dip Chip สามารถลงทะเบียนผ่านรายการคำขอยืนยันตัวตนได้เลย ได้แก่ BBL, KBANK, KKPB, CIMBT, GSB

หมายเหตุ: ข้อมูลล่าสุด ณ Nov 2021 ทั้งนี้ข้อมูลอาจเปลี่ยนแปลงได้ กรุณาตรวจสอบกับธนาคารผู้ให้บริการ IdP อีกครั้ง

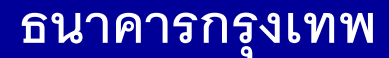

## <u>กรณีทำรายการสำเร็จ (Complete)</u>

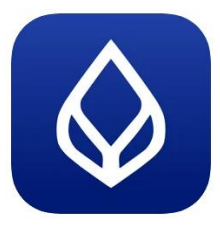

### Application : Bualaung mBanking

ลูกค้าสามารถ Enroll On-the-fly ได้โดยหลังจากได้รับแจ้ง Push Notification จาก RP แล้ว พอกดที่ Notification จะพาลูกค้าไปยัง Flow การลงทะเบียนบริการ NDID และหลังจากที่ลงทะเบียนเรียบร้อยแล้ว ก็สามารถทำรายการยืนยันตัวตนต่อได้ทันที

ได้รับ Push Notification

<u>การรลงทะเบียนบริการ NDID (Enrollment)</u>

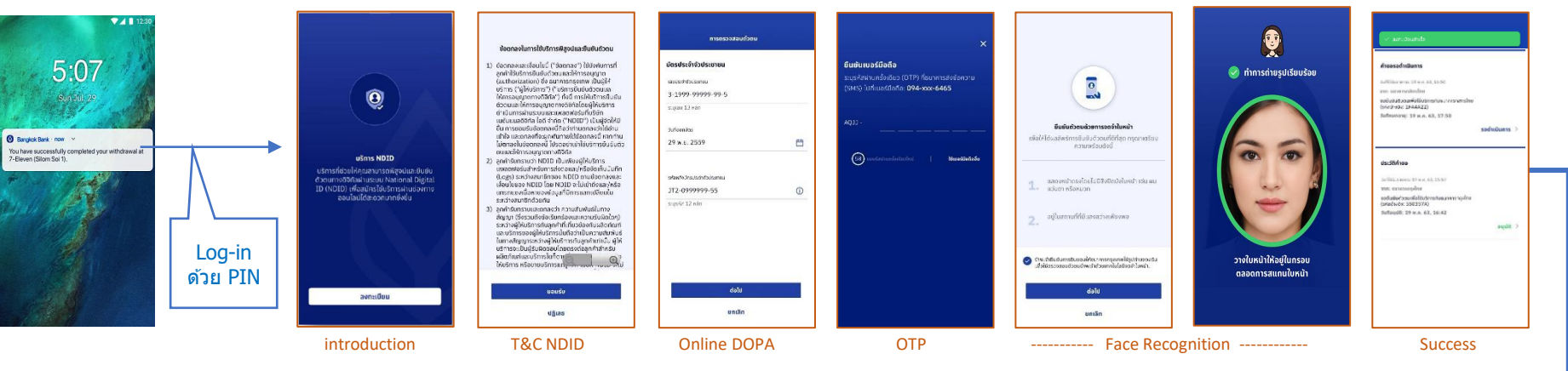

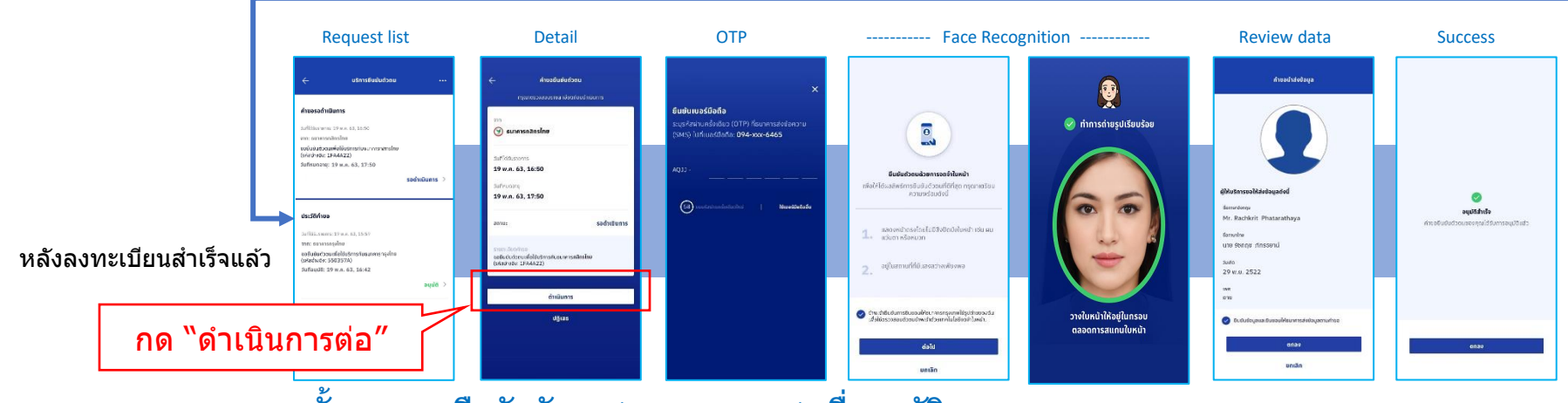

ขั้นตอนการยืนยันตัวตน (Authentication) เพื่ออนุมัติรายการ

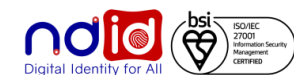

### ธนาคารกรุงเทพ

## <u>กรณีทำรายการปฏิเสธ (Reject)</u>

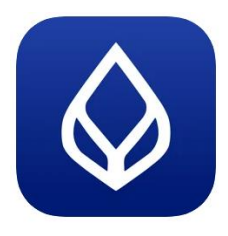

### Application : Bualaung mBanking

ลูกค้าสามารถ Enroll On-the-fly ได้โดยหลังจากได้รับแจ้ง Push Notification จาก RP แล้ว พอกดที่ Notification จะพาลูกค้าไปยัง Flow การลงทะเบียนบริการ NDID และหลังจากที่ลงทะเบียนเรียบร้อยแล้ว ก็สามารถทำรายการยืนยันตัวตนต่อได้ทันที

ได้รับ Push Notification

### การรลงทะเบียนบริการ NDID (Enrollment)

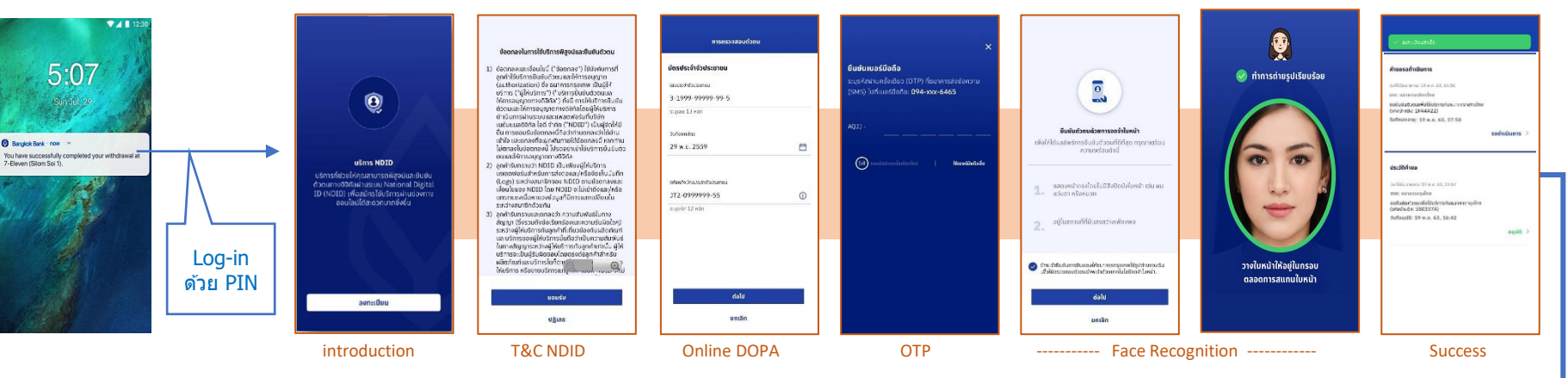

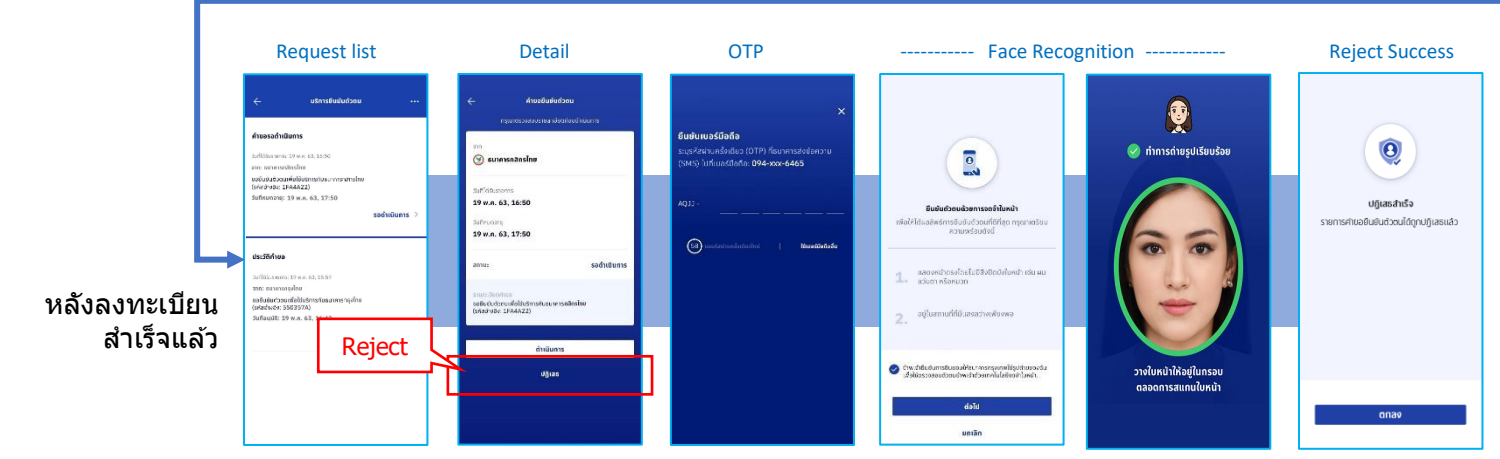

ขั้นตอนการยืนยันตัวตน (Authentication) เพื่อปฏิเสธรายการ

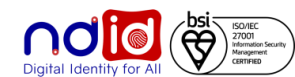

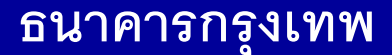

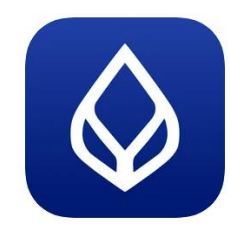

### Application : Bualaung mBanking

<u>กรณีไม่มีตัวตนบน Digital ID</u>

- IdP ไม่มี Notification แจ้งลูกค้า
- กรณี RP V.5 จะได้รับ Response Code จาก BBL ที่ backend

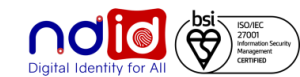

### การทำรายการแบบ On-The-Fly Flow

## <u>กรณีทำรายการสำเร็จ (Complete) 1/2</u>

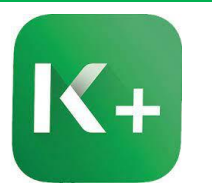

### Application : K+

**ลูกค้าได้รับแจ้งเตือนที่** <u>1</u> สำหรับ การลงทะเบียนและยืนยันตัวตน

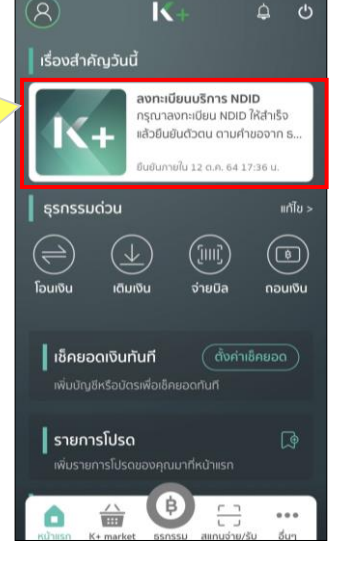

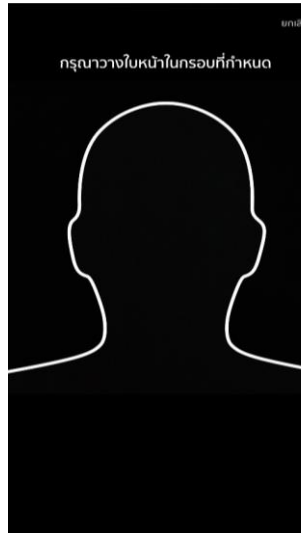

# < NDID

#### รายละเอียดบริการ

บริการเอ็นดีไอดี (NDID) คือบริการยืนยันตัวตนรูป แบบดิจิทัล เพื่อขอสมัครหรือใช้บริการต่างๆ ของ ภาครัฐและภาคเอกชน

ช่วยอำนวยความสะดวกให้คุณในการสมัครบริการ ผ่านช่องทางออนไลน์ โดยไม่ต้องเดินทางไปที่สาขา หรือสำนักงานเพื่อทำการแสดงตน

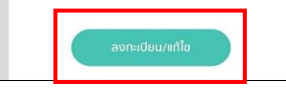

| ข้อมูลผู้สมัคร                                 |
|------------------------------------------------|
| ม้อมูลผู้สมัคร                                 |
| ຳນຳκບ້າ:                                       |
| la:                                            |
| อกลาง: โปรดระบุ (ถ้ามี)                        |
| มามลกุล:                                       |
| ำนำหน้า (อังกฤษ):                              |
| ื่อ (อังกฤษ):                                  |
| ี่อกลาง (อังกฤษ): โปรดระบุ (ถ้ามี)             |
| มามสกุล (อังกฤษ):                              |
| ม้อมูลทั่วไป                                   |
| ົນເກັດ:                                        |
| บอร์มือกือ:                                    |
| WFI:                                           |
| รัญชาติ:                                       |
| รถานภาพ:                                       |
| อกสารยืนยันตัวตน                               |
| ลขบัตรประชาชน:                                 |
| Js:innianans:                                  |
| <sup>สถานที่</sup> ออกเอกสาร <sup>.</sup>      |
| 2012-90 A. A. A. A. A. A. A. A. A. A. A. A. A. |

🔛 ยกเลิก

0

ยืนยัน 📈

#### NDID

#### ข้อกำหนดและเงื่อนไขการใช้บริการพิสูจน์และยืนยันตัว ดนทางดิจิทัล (Digital ID Services)

ผ้ใช้บริการตกลงใช้บริการพิสูจน์และยืนยันตัวตน ทางดิจิทัล (Digital ID Services) หรือชื่ออื่นที่ บมจ.ธนาคารกสิกรไทย ("ธนาคาร") พิจารณา เปลี่ยนแปลงตามที่ธนาคารเห็นสมควร โดยตกลงผกพัน และปฏิบัติตามข้อกำหนดและเงื่อนไขการใช้บริการพิสจน์ และยืนยันด้วดนทางดิจิทัล (Digital ID Services) ฉบับนี้ ("เงื่อนไขการใช้บริการฉนับนี้") ดังต่อไปนี้

1. เงื่อนไขการใช้บริการฉบับนี้ใช้บังคับกับการใช้บริการ และ<mark>การ</mark>เข้าร่วมของผู้ใช้บริการในบริการพิสูจน์และ ยืนยันตัวตนทางดิจิทัลและการทำธุรกรรมอื่น ๆ ที่เกี่ยว เนื่องกับธนาคาร ในฐานะที่เป็นผู้ให้บริการ (ซึ่งต่อไปนี้จะ เรียกว่า "บริการพิสูจน์และยืนยันตัวตนทางดิจิทัล" หรือ "NDID Services" หรือ "บริการ") ทั้งนี้ การให้บริการ พิสูจน์และยืนยันตัวตนทางดิจิทัลโดยธนาคารจะดำเนิน การผ่านระบบการพิสูจน์และยืนยันตัวตนทางดิจิทัล ("Digital ID Platform") ที่ บริษัท เนชั่นแนลดิจิทัล ไอดี จำกัด ("NDID") เป็นผู้จัดให้มีขึ้น ทั้งนี้ ผู้ใช้บริการรับ ทรานและตกลงว่า การยอมรับเงื่อนไขการใช้บริการ

### 🗙 ไม่ยอมรับ ยอมรับ 🔍

## เลงทะเบียน NDID เมียนบริการ NDID ให้คณเรี ธนาคารได้คำร้องขอลงทะเบียน NDID เรียบร้อย รอรับการแจ้งเตือนเพื่อยืนยันตัวตน <u>ลูกค้าได้รับแจ้งเตือนที่ 2</u> ว่าระบบลงทะเบียนสำเร็จ

#### การพิสูจน์และยืนยันตัวตน

เพื่อความปลอดภัยในการทำธุรกรรมของคุณ ธนาคารจะเก็บ วบรวม ใช้ และเปิดเผยข้อมูลภาพจำลองใบหน้า (Biometric nformation) ของคณ สำหรับการพิสจน์และยืนยันด้วตนด้วย ทคโนโลยีระบบจดจำใบหน้า (Face Recognition) เพื่อใช้ในการ สมัครใช้ หรือเปลี่ยนแปลงบริการกับธนาคาร

โปรดดรายละเอียดอื่นๆ และสิทธิในนโยบายการค้มครองข้อม ่วนบุคคลในเว็บไซด์ https://kbank.co/PDPA\_TH\_KPLUS

ข้าพเจ้ารับทราบและยินยอมให้ธนาคารเก็บรวบรวม ใช้ และเปิ เยข้<mark>อมล</mark>ภาพจำลองใบหน้าของข้าพเจ้าเพื่อวัตถุประสง<mark>ค์ข้า</mark>งดัน

หมายเหตุ: หากคุณไม่ให้ความยินยอม คุณจะไม่สามารถสมัค ์ หรือเปลี่ยนแปลงบริการนี้ได้ เนื่องจากธนาคารจำเป็นต้องพิสูจ ละยืนยันด้วตนของคุณผ่านเทคโนโลยีระบมจดจำใบหน้า (Face ecognition)

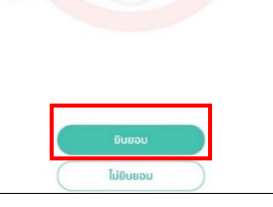

ครวจสอบและยืนยันข้อมูล NDID คณได้รับคำขอมืนมันด้วดนจากธนาคารกสิกรไทย กร

ธนาคารได้คำร้องขอลงทะเบียน NDID เรียบร้อย

รอรับการแจ้งเตือนเพื่อยืนยันดัวตน

ลูกค้าได้รับแจ้งเตือนที่ 3 ให้ดำเนินการยืนยันตัวตน โดยลูกค้ากด ที่กระดิ่ง เพื่อดำเนินเลือกการยืนยัน ้ตัวตนตามการแจ้งเตือนดังกล่าว

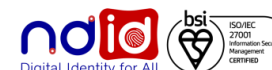

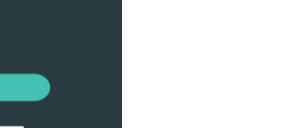

### การทำรายการแบบ On-The-Fly Flow

## <u>ุกรณีทำรายการสำเร็จ (Complete) 2/2</u>

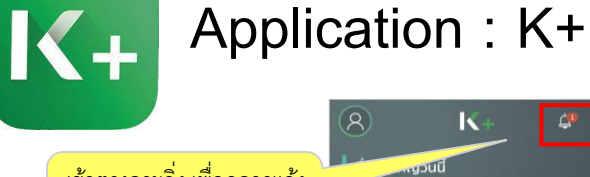

### เข้าตรงกระดิ่ง เพื่อดูการแจ้ง เตือนการยืนยันตัวตน

ลูกค้าได้รับแจ้งเตือนเพื่อ ยืนยันตัวตน สามารถกด รายละเอียดเพื่อดำเนินการ ยืนยันตัวตน

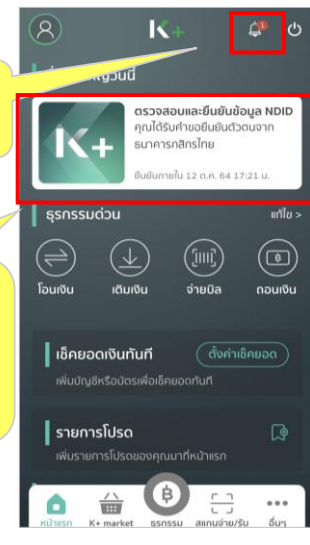

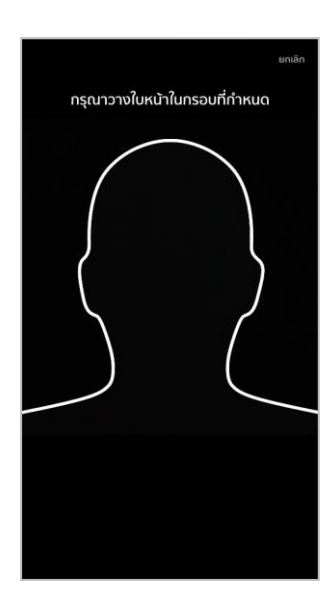

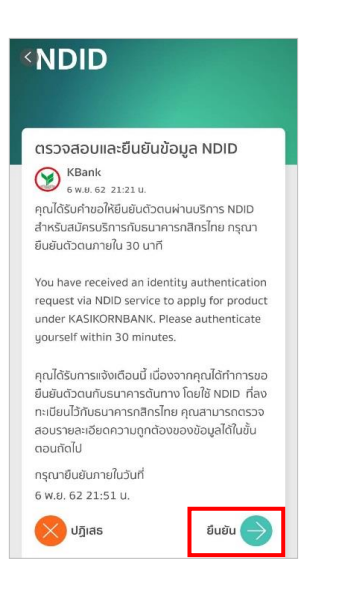

| สรุปรายละเอียด            |
|---------------------------|
| ้อมลส่วนตัว               |
|                           |
| i0:                       |
| เกมลกุล:                  |
| อ (องกฤษ):                |
| เามสกุล (องกฤษ):          |
| ้อมูลทั่วไป               |
| ันเกิด:                   |
| โณชาติ:                   |
| ชื้อชาติ:                 |
| เถานภาพ:                  |
| NFI:                      |
| อกสารยืนยันตัวตน          |
| ลขมโตรประชาชน             |
| ในที่ออกบัตรประชาชม:      |
| นที่มีอยู่ได้ช่วยเหมือวาย |
| นายตรียระชาชนิกษณชายุ.    |
|                           |

กรณียกเลิก การยืนยันตัวตนจะไม่สำเร็จ

ที่อยู่ที่ติดต่อได้

กด

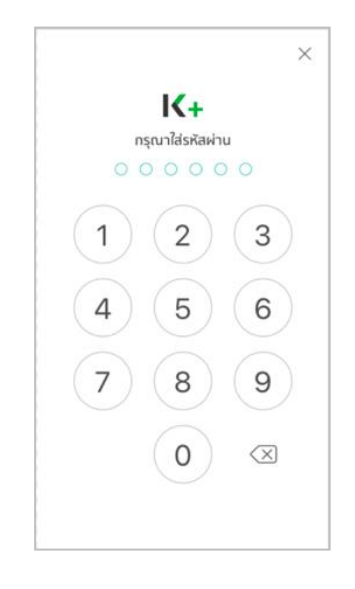

#### ความยินยอมเปิดเผยข<sup>้</sup>อมูลส<sup>่</sup>วนตัว

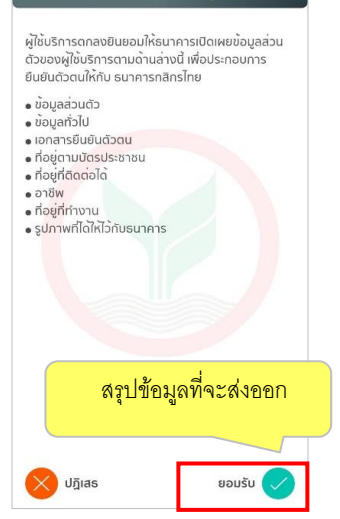

#### <sup>10:51</sup> การพิสูจน์และยืนยันด้วดน

เพื่อความปลอดกับในการทำธุรกรรมของคุณ ธนาการจะเก้น รวมรวน ใช้ และเปิดเหยข้อมูลภาพอำลองใบหน้า (Biometric Information) ของคุณ สำหรับการพิสูงน์และยืมยันตัวตนด้วย InfoliaBisะบบของว่าปหน้า (Face Recognition) เพื่อใช้ในการ สมัคร์ใจ หรือเปลี่ยนเปล่อมริหาราชั้นธนาการ

โปรดดู<mark>รายล</mark>ะเอียดอื่นๆ และสิทธิในนโยบายการคุ้มครองข้อ ส่วนบุคคลในเว็บไซด์ <u>https://kbank.co/PDPA\_TH\_KPLUS</u>

ข้าพเจ้ารับทราบและยินยอมให้ธนาคารเก็บรวบรวม ใช้ และเปิ ผยข้อมู<mark>ล</mark>ภาพจำลองใบหน้าของข้าพเจ้าเพื่อวัตถุประสงค์ข้างต้น

หมายเหตุ: หากคุณไม่ให้ความยินยอม คุณจะไม่สามารถสมัค ใช้ หรือเปลี่ยนแปลงบริการนี้ได้ เนื่องจากธนาคารจำเป็นต้องพิสูง และยินยินตัวตนของคุณผ่านเทคโนโลยีระบบจดจำใบหน้า (Face Recognition)

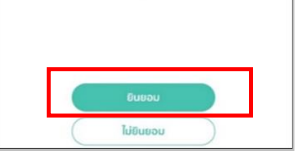

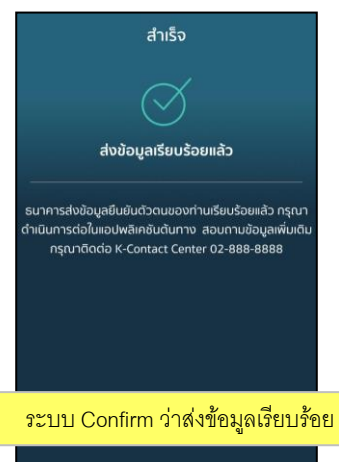

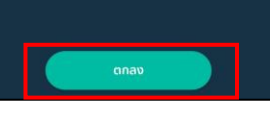

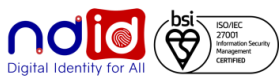

### การทำรายการแบบ On-The-Fly Flow

## <u>กรณีทำรายการปฏิเสธ (Reject) 1/2</u>

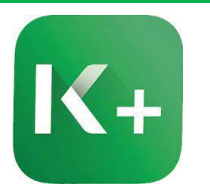

### Application : K+

**ลู<u>กค้าได้รับแจ้งเดือนที่ 1</u> สำหรับ** การลงทะเบียนและยืนยันตัวตน

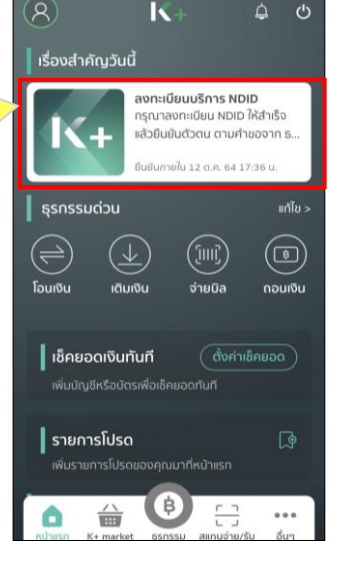

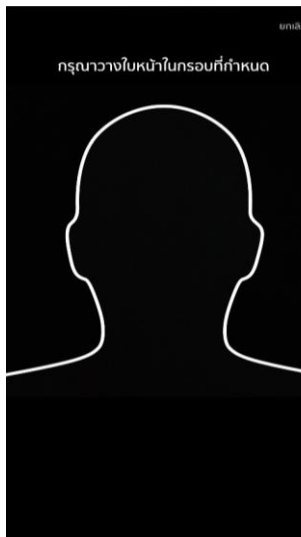

### ৫ ূQ NDID

### รายละเอียดบริการ

บริการเอ็นดีไอดี (NDID) คือบริการยืนยันตัวตนรูป แบบดิจิทัล เพื่อขอสมัครหรือใช้บริการต่างๆ ของ ภาครัฐและภาคเอกชน

ช่วยอำนวยความสะดวกให้คุณในการสมัครบริการ ผ่านช่องทางออนไลน์ โดยไม่ต้องเดินทางไปที่สาขา หรือสำนักงานเพื่อทำการแสดงตน

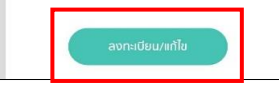

| ข้อมูลผู้สมัคร                                                                                                    |  |
|----------------------------------------------------------------------------------------------------|--|
| ม้อมูลผู้สมัคร                                                                                                    |  |
| ຳນຳκນ້າ:                                                                                                    |  |
| la:                                                                                                    |  |
| อกลาง: โปรดระบุ (ถ้ามี)                                                                                                    |  |
| มามสกุล:                                                                                                    |  |
| ำนำหน้า (อังกฤษ):                                                                                                    |  |
| ່ອ (ອັงกฤษ):                                                                                                    |  |
| อกลาง (อังกฤษ): โปรดระบุ (ถ้ามี)                                                                                                    |  |
| มามสกุล (อังกฤษ):                                                                                                    |  |
| ม้อมูลทั่วไป                                                                                                    |  |
| ຈັນເກັດ:                                                                                                    |  |
| บอร์มือกือ:                                                                                                    |  |
| WFI:                                                                                                    |  |
| รัญชาติ:                                                                                                    |  |
| รถานภาพ:                                                                                                    |  |
| อกสารยืนยันตัวตน                                                                                                    |  |
| ลขบัตรประชาชน:                                                                                                    |  |
| Is:innionans:                                                                                                    |  |
| <b>กามที่ออกเอกสาร</b> ะ                                                                                                    |  |
| 2012 CONTRACTOR CONTRACTOR (CONTRACTOR CONTRACTOR CONTRACT |  |

🔛 ยกเลิก

0

ยืนยัน 📈

#### NDID

#### ข้อกำหนดและเงื่อนไขการใช้บริการพิสูจน์และยืนยันตัว ตนทางดิจิทัล (Digital ID Services)

ผู้ใช้บริการตกลงใช้บริการพิสูงน์และยืนยันด้วดน ทางดิจิทัล (Digital ID Services) หรือชื่ออื่นที่ บบง.ธนาคารกลักรไทย ("ธนาคาร") พิจารณา เปลี่ยนแปลงตามที่ธนาคารเห็นสมควร โดยดกลงผูกพัน และปฏิบัติตามข้อกำหนดและเงื่อนไขการใช้บริการพิสูจน์ และปฏิบัติตามข้อกำหนดและเงื่อนไขการใช้บริการพิสูจน์ และยืนยันตัวดนทางดิจิทัล (Digital ID Services) ฉบับนี้ ("เงื่อนใขการใช้บริการฉบันนี้") ดังต่อไปนี้

 เงื่อนใขการใช้บริการฉบับนี้ใช้ปังคับกับการใช้บริการ และการเข้าร่วมของผู้ใช้บริการไขบริการพิสูจน์และ ชิ้นยันด้วดนทางดิจิกิลและการทำธุรกรรมอื่น ๆ ที่เกี่ยว เดื่องกับธนกการ ในฐานะที่เป็นผู้ให้บริการ (ซึ่งต่อไปไว้ะ เรียกว่า "บริการพิสูจน์และยินยันด้วดนทางดิจิกิล" หรือ "NDID Services" หรือ "บริการ") ทั้งนี้ การให้บริการ พิสูงน์และยินยันด้วดนทางดิจิกิลโดยธนาคารจะดำเดิน การผ่านธะบบการพิสูจน์และยินยันด้วดนทางดิจิกิล ("Digital ID Platform") ที่ บริษัท เช่นต้นเสดจิกิล โดส จำกิด ("NDID") เป็นผู้จัดให้มีชิ้น กังนี้ ผู้ใช้บริการรับ ทราบและตกลงว่า การยอมรับเงื่อนไขการใช้บริการ

เมียนบริการ NDID ให้คณเรี

**ลูกค้าได้รับแจ้งเตือนที่ 2** ว่าระบบลงทะเบียนสำเร็จ

เลงทะเบียน NDID

ธนาคารได้คำร้องขอลงทะเบียน NDID เรียบร้อย

รอรับการแจ้งเตือนเพื่อยืนยันตัวตน

#### ๗ ผร 중 10:51 < การพิสูจน์และยืนยันดัวดน

เพื่อความปลอดภัยในการทำธุรกรรมของคุณ ธนาคารจะทับ รวบรวน ใช้ และเปิดเผยขอมูลภาพจำลองใหนน้า (Biometric Information) ของคุณ สำหรับการพิลูงน์และยื่มยันด้วดแด้วย เกทโนโยรีรบบองว่าในหน้า (Face Recognition) พื่งใช้ในการ สมัครใช้ หรือเปลี่ยมแปลงบริการกับรนาคาร

โปรดด<mark>ูรายละเอียดอื่นๆ และสิทธิในนโยบายการคุ้มครองข้อมูล</mark> ส่วนบุค<mark>คลใ</mark>นเว็บไซด์ <u>https://kbank.co/PDPA\_TH\_KPLUS</u>

ข้าพเจ้ารับทราบและยินยอมให้ธนาคารเก็บรวบรว<mark>บ ใช้ แ</mark>ละเปิด เผยข้<mark>อมูล</mark>ภาพจำลองใบหน้าของข้าพเจ้าเพื่อวัดกุประสง<mark>ค์ข้า</mark>งต้น

หมายเหตุ: หากคุณไปให้ความยืนยอม คุณจะไม่สามารถสมัค ใช้ หรือเปลี่ยนแปลงบริการนี้ได้ เนื่องจากธนาคารจำเป็นด้องพิสูจ และยืนยันตัวตนของคุณผ่านเทคโนโลยีระบบจดจำใบหน้า (Face Recognition)

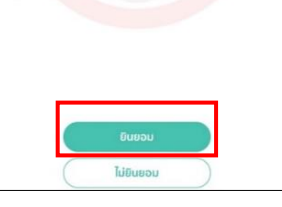

#### ตรวจสอบและยืนยันข้อมูล NDID คุณใต้รับคำขอยินยันดัวตนจากธนาคารกสิกรไทย กรุ.

ธนาคารได้กำร้องขอลงทะเบียน NDID เรียบร้อย

tuton dan lan Tada 2

รอรับการแจ้งเดือนเพื่อยืนยันดัวตน คุณจะได้รับการแจ้งเดือนสำหรับการเ

ๆ คุณจะได้รับการแจ้งเดือนสำหรับการยืนย ตัวตน เมื่อระบบลงทะเบียนสำเร็จ กรุณา ทตการแจ้งเดือนเพื่อยืนยันตัวตนต่อ

อง เมชิยอง สำหรับกรอบขับ ที่กระดิ่ง เพื่อดำเนินเลือกการยืนยัน

ที่กระดิ่ง เพื่อดำเนินเลือกการยืนยัน ตัวตนตามการแจ้งเตือนดังกล่าว

ลูกค้าได้รับแจ้งเตือนที่ 3

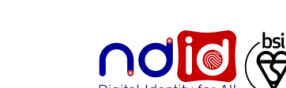

K+

เตือนการยืนยันตัวตน

ยื่นยันตัวตน

### การทำรายการแบบ On-The-Fly Flow

## <u>กรณีทำรายการปฏิเสธ (Reject) 2/2</u>

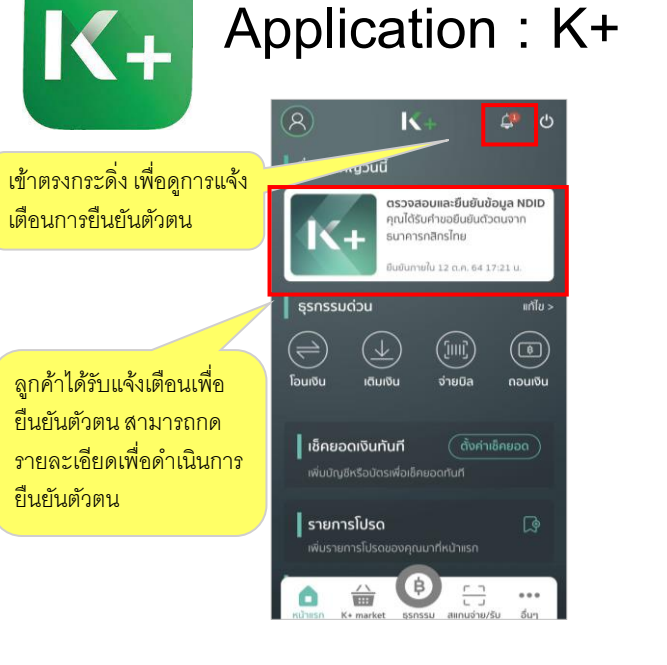

| < <u>NDID</u>                                                                                                    |
|----------------------------------------------------------------------------------------------------|
| ตรวจสอบและยืนยันข้อมูล NDID                                                                                                    |
| คุณได้รับค่าขอให้ยืนยันตัวตนผ่านบริการ NDID<br>สำหรับสมัครบริการกับธนาคารกสิกรไทย กรุณา<br>ยันยันตัวตนภายใน 30 นาที                                                                                    |
| You have received an identity authentication<br>request via NDID service to apply for product<br>under KASIKORNBANK. Please authenticate<br>yourself within 30 minutes.                                |
| คุณได้รับการแจ้งเดือนนี้ เนื่องจากคุณได้ทำการขอ<br>ยินยันด้วดนกับธนาคารด้นทาง โดยใช้ NDID ที่ลง<br>ทะเชียนไว้กับธนาคารกลักรไทย คุณสามารกตรวจ<br>สอนรายละเฮียดความถูกต้องของข้อมูลได้ในขึ้น<br>ดอนกัดไป |
| กรุณายืนยันภายในวันที่<br>6 พ.ย. 62 21:51 ม.                                                                                                    |
| ปฏิเสร ยืนยัน 🌍                                                                                                    |

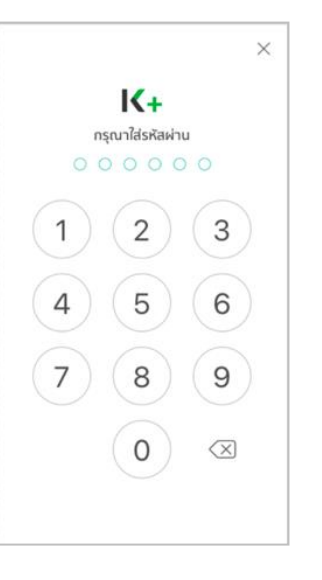

ความยินยอมเปิดเผยข้อมูลส่วนตัว

ผู้ใช้บริการตกลงยินยอมให้ธนาคารเปิดเผยข้อมูลส่วน

ลูกค้ากดปฏิเสธ

ความยินยอมเปิดเผยข้อมูล

ຍວມຣັບ

ตัวของผู้ใช้บริการตามด้านล่างนี้ เพื่อประกอบการ

ยืนยันตัวตนให้กับ ธนาคารกสิกรไทย

• ข้อมลส่วนตัว

ที่อยู่ที่ติดต่อได้

ที่อยู่ที่ทำงาน

🗙 ປฏิเสธ

• อาชีพ

ที่อยู่ตามบัตรประชาชน

รูปภาพที่ได้ให้ไว้กับธนาคาร

• ข้อมูลทั่วไป เอกสารยืนยันดัวตน

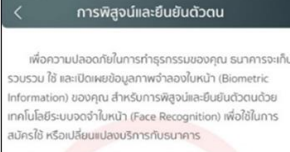

โปรดดูรายละเอียดอื่นๆ และสิทธิในนโยบายการคุ้มคระ ส่วนบุคคลในเว็บไซด์ https://kbank.co/PDPA\_TH\_KPLUS

ข้าพเจ้ารับทราบและยินยอมให้ธนาคารเก็บรวบรวม ใช้ และเปิ ผยข้<mark>อมูล</mark>ภาพจำลองใบหน้าของข้าพเจ้าเพื่อวัดกูประสง<mark>ค์ข้า</mark>งต้เ

หมายเหตะ หากคณไม่ให้ความยินยอม คณจะไม่สามารถสมัค ใช้ หรือเปลี่ยนแปลงบริการนี้ได้ เนื่องจากธนาคารจำเป็นต้องพิสูจ และยืนยันด้วตนของคณผ่านเทคโนโลยีระบบจดจำใบหน้า (Face Recognition)

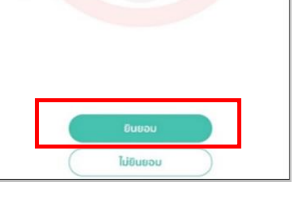

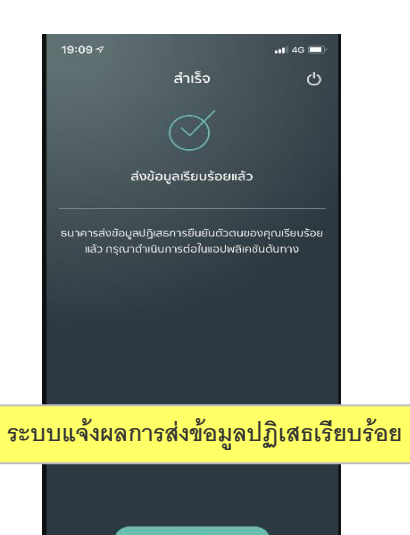

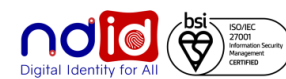

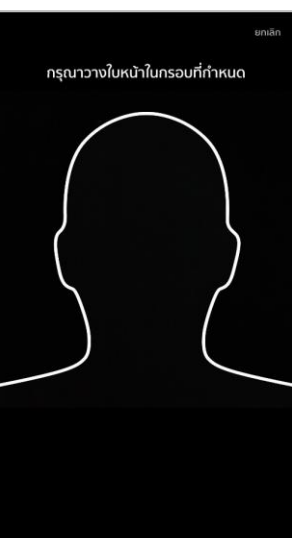

สรุปรายละเอียด ข้อมูลส่วนตัว ชื่อ: นามสกุล: ชื่อ (อังกฤษ): นามสกุล (อังกฤษ) ข<sup>้</sup>อมูลทั่วไป วันเกิด: สัญชาติ: เชื้อชาติ: สถานภาพ IWFI: เอกสารยืนยันตัวตน เลขบัตรประชาชน: วันที่ออกบัตรประชาชน: วันที่บัตรประชาชนหมดอายุ:

กด "ยืนยัน" เพื่อยินยอมให้ส่งข้อมูลออก ซึ่ง กรณียกเลิก การยืนยันตัวตนจะไม่สำเร็จ

ที่อยู่ที่ติดต่อได้

### การทำรายการแบบ On-The-Fly Flow

<u>กรณีไม่มีตัวตนบน Digital ID</u>

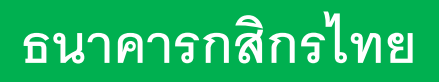

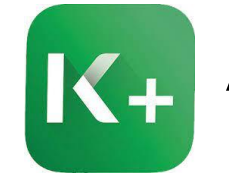

## Application : K+

## ทำรายการที่ RP APPLICATION เลือก IdP จะได้รับการแจ้งเตือนผ่าน SMS / Application IdP ดังนี้

หรือ

### SMS

คุณไม่สามารถยืนยันตัวตนผ่านบริการ NDID ได้ กรุณาลงทะเบียนบน K PLUS ก่อนใช้บริการ

# 1 O O 🔤 🕸 \$70% 💷 13:58 ขออภัย ุกรุณานำบัตรประชาชนของคุณไปย<u>ืนยันตัวตนที่</u> ้จุดยืนยันตัวตน (K CHECK ID) ที่คุณสะดวก ได้แก่ สาขา หรือ ตู้ ATM ของธนาคารกสิกรไทย ตกลง 0

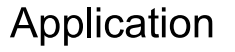

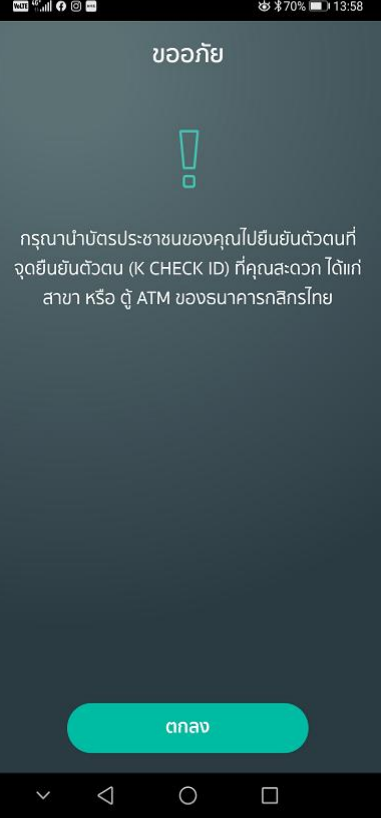

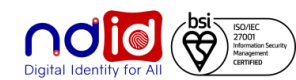

### ธนาคารเกียรตินาคินภัทร

### การทำรายการแบบ On-The-Fly Flow

## <u>ุกรณีทำรายการสำเร็จ (Complete) 1/2</u>

3

 $\sim$ 

-----

2

ยืนยันด้วถน

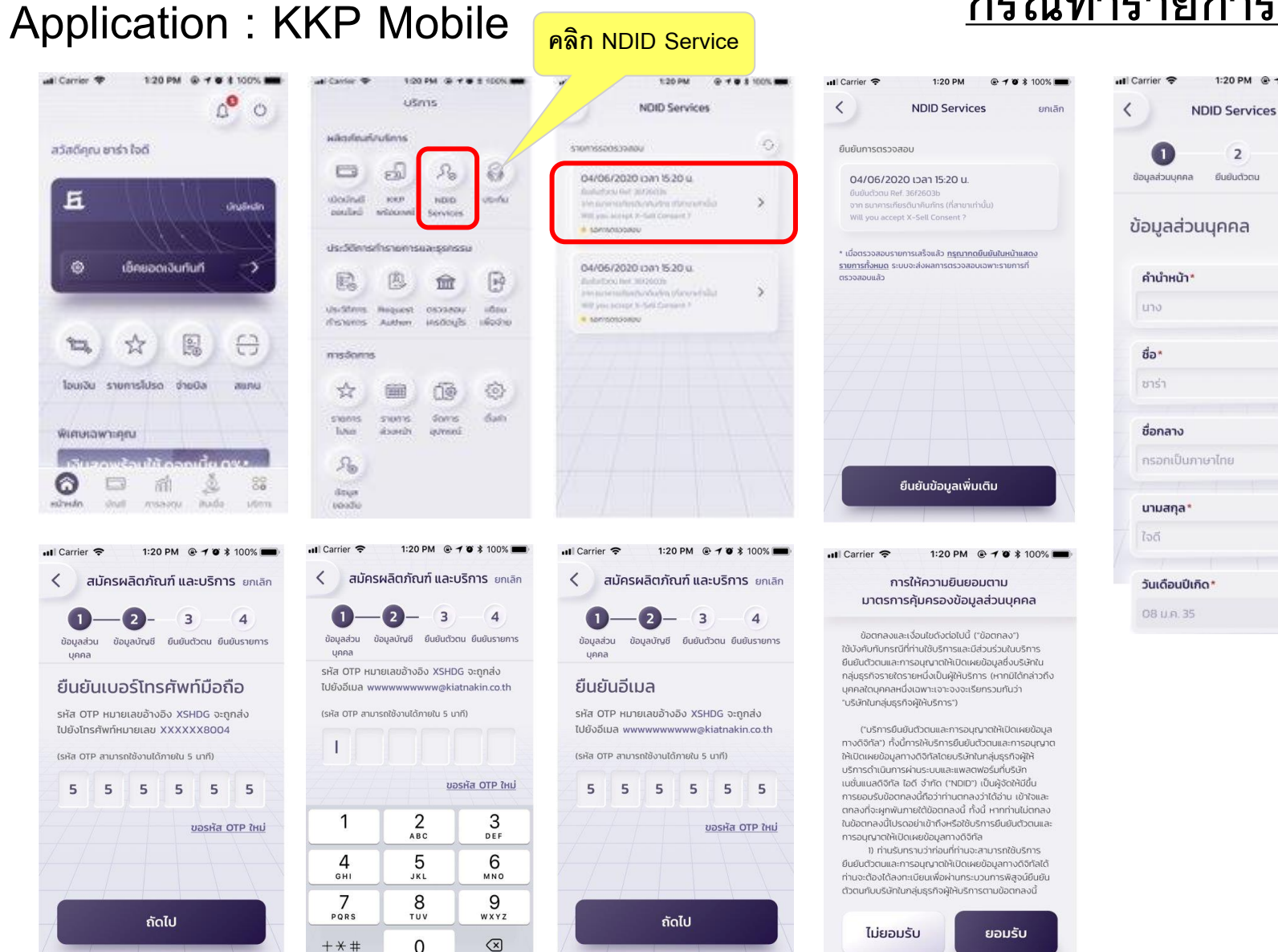

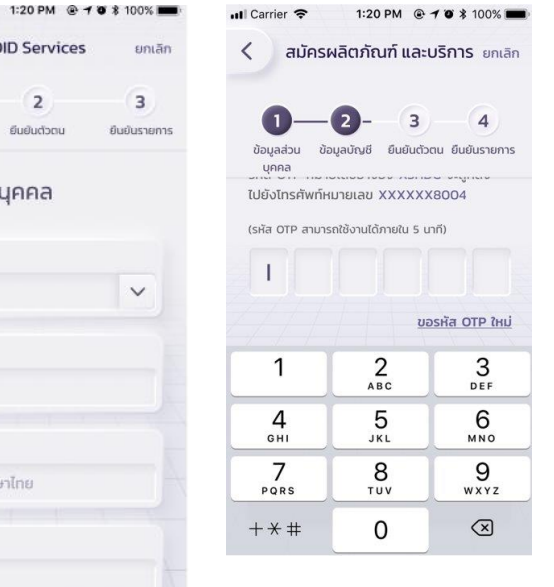

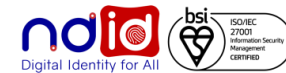

### การทำรายการแบบ On-The-Fly Flow

#### <u>กรณีทำรายการสำเร็จ (Complete) 2/2</u> Application : KKP Mobile 1:20 PM @ 7 0 \$ 100% Il Carrier 🗢 II Carrier 穼 สมัครผลิตภัณฑ์ และบริการ ยกเลิก สมัครผลิตภัณฑ์ และบริการ ยกเลิก î < NDID Services 4 ยืนยันดัวตน ยืนยัน 4 иееа ผลิตภัณฑ์ รายการ ยืนยันด้วดน ยืนยันรายการ ข้อมูลส่วน เลือกผลิต ข้อมูลส่วนบุคคล ยืนยันตัวตน เงื่อนไขและข้อตกลง ภัณฑ์ บุคคล ยืนยันข้อมูล ข้อตกลงและเงื่อนใขการใช้บริการพิสูจน์ และยืนยันตัวตนทางดิจิทัล (KKP NDID ~ Services)\* 🔎 ข้อมูลส่วนตัว การใช้บริการ KKP Mobile\* เลขประจำตัวประชาชน คำยินยอม XXXXXXXXXX1234 ถ่ายรูปใบหน้าตรง นางสาว ซาร่า ใจดี ความยินยอมเพื่อการพิสูจน์และยืนยัน ด้วตนและการทำธุรกรรมโดยใช้ข้อมูล ~ กรณาถอดหมวก ถอดแว่นตา ชื่อ-นามสกล (ภาษาอังกฤษ) ชีวภาพ (Biometrics)\* Miss Sara Jaidee และถ่ายรูปใบหน้าตรง ความยินยอมเพื่อการนำเสนอผลิตภัณฑ์ บริการ หรือข้อมูลการส่งเสริมการขาย LWFT ความยืนยอมเพื่ออำนวยความสะดวกใน หญิง การให้บริการการเรียกดูข้อมูลเกี่ยวกับ บัญชีและการทำธุรกรรม ถ่ายรูป สัญชาติ ความยืนยอมเพื่อการวิเคราะห์วิจัยหรือ จัดทำข้อมูลทางสถิติสำหรับพัฒนาและ ไทย เสนอผลิตภัณฑ์หรือบริการ 12/04/2521 ข้าพเจ้าได้ทำความเข้าใจและยอมรับคำยินยอม และ เงื่อนใขข้อตกลงการใช้บริการตามด้านบน 08/12/2560 ต่อไป 07/12/2569

## 1:20 PM @ 7 @ \$ 100% = ut Carrier 穼 1:20 PM @ 10 \$ 10 ยกเลิก 3 ยืนยันรายการ สำเร็จ ลงทะเบียน NDID Services และยืนยันรายการสำเร็จ ปิด ลงทะเบียนบริการ NDID และ ทำรายการยืนยันตัวตนสำเร็จ

สถานภาพสมรส

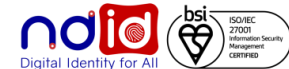

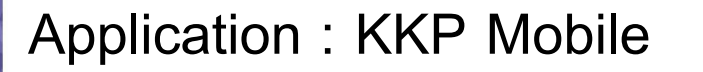

การทำรายการแบบ On-The-Fly Flow

<u>กรณีทำรายการปฏิเสธ (Reject)</u>

# \* ไม่มีรายการ Reject \*

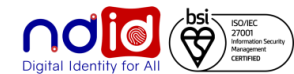

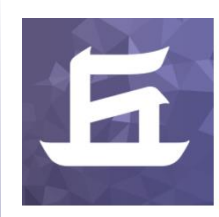

### Application : KKP Mobile

<u>กรณีไม่มีตัวตนบน Digital ID</u>

ทำรายการผ่าน RP Application แล้วเลือก IdP เป็น ธนาคารเกียรตินาคินภัทร
 <u>\*\* โดยลูกค้าจะไม่ได้รับ Notification ใดๆ \*\*</u>

- ระบบ IdP ของธนาคารเกียรตินาคินภัทรจะ return Error code (สำหรับ API V.5) ตามเงื่อนไข NDID Specification ไปยัง RP (สำหรับ API V.5) เพื่อให้ RP แสดงข้อความ common message แจ้งลูกค้าต่อไป

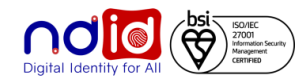

## ธนาคาร ซีไอเอ็มบี ไทย

### การทำรายการแบบ On-The-Fly Flow

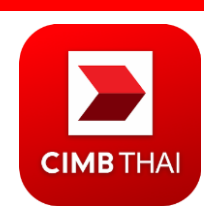

### Application : CIMB THAI Digital Banking

## <u>กรณีทำรายการสำเร็จ (Complete) 1/2</u>

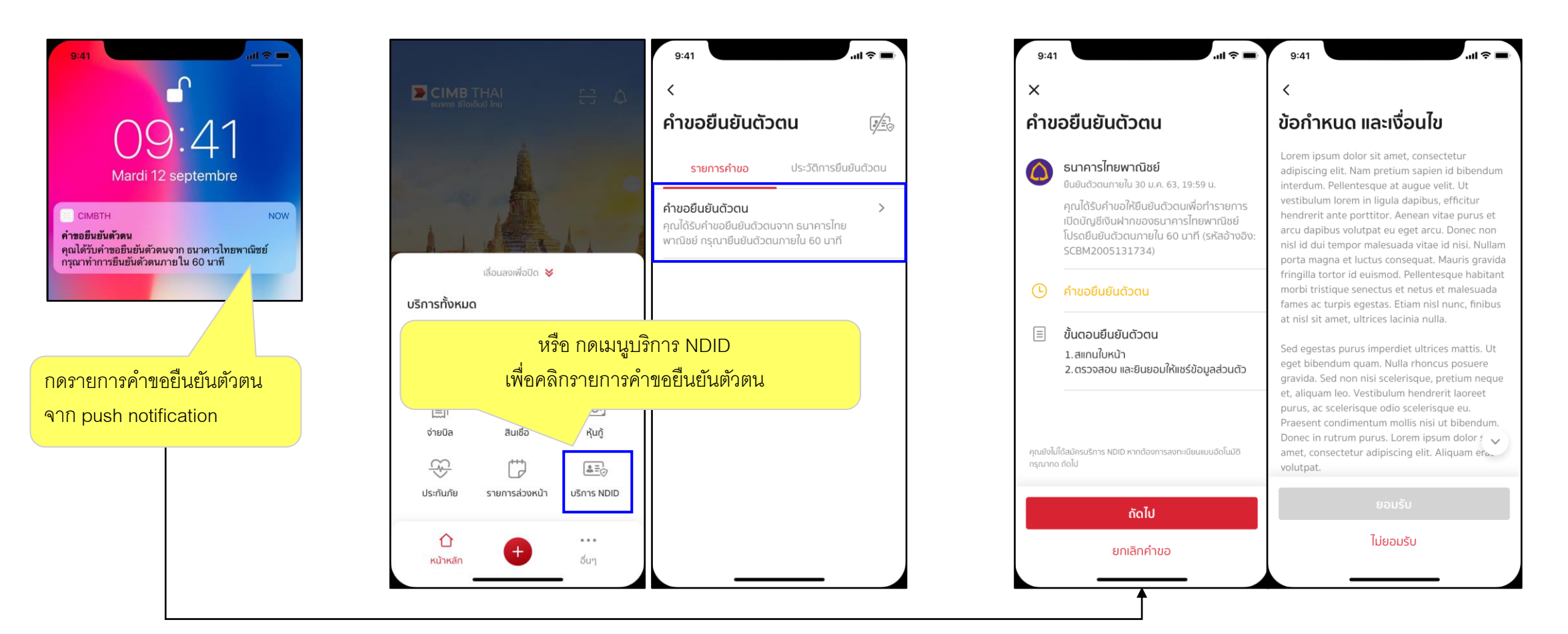

Click notification then navigate to request detail page

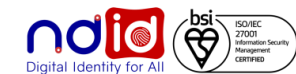

## ธนาคาร ซีไอเอ็มบี ไทย

### การทำรายการแบบ On-The-Fly Flow

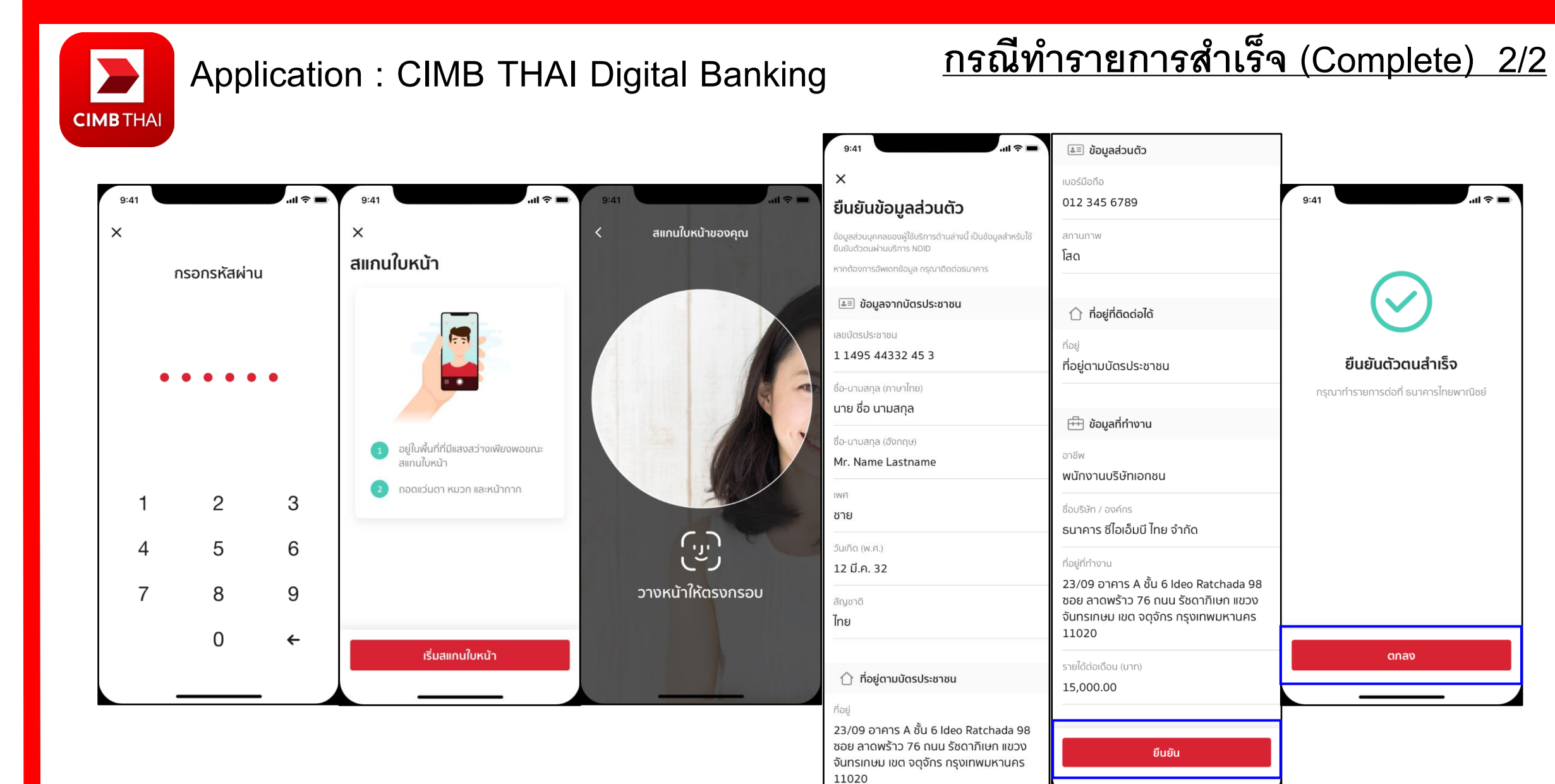

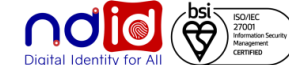

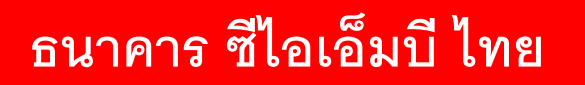

การทำรายการแบบ On-The-Fly Flow

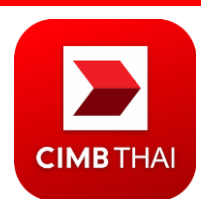

Application : CIMB THAI Digital Banking

<u>กรณีทำรายการปฏิเสธ (Reject)</u>

# \* ไม่มีรายการ Reject \*

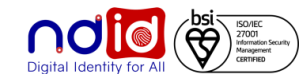

## ธนาคาร ซีไอเอ็มบี ไทย

การทำรายการแบบ On-The-Fly Flow

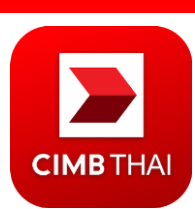

### Application : CIMB THAI Digital Banking

## <u>กรณีทำรายการไม่สำเร็จ (Error)</u>

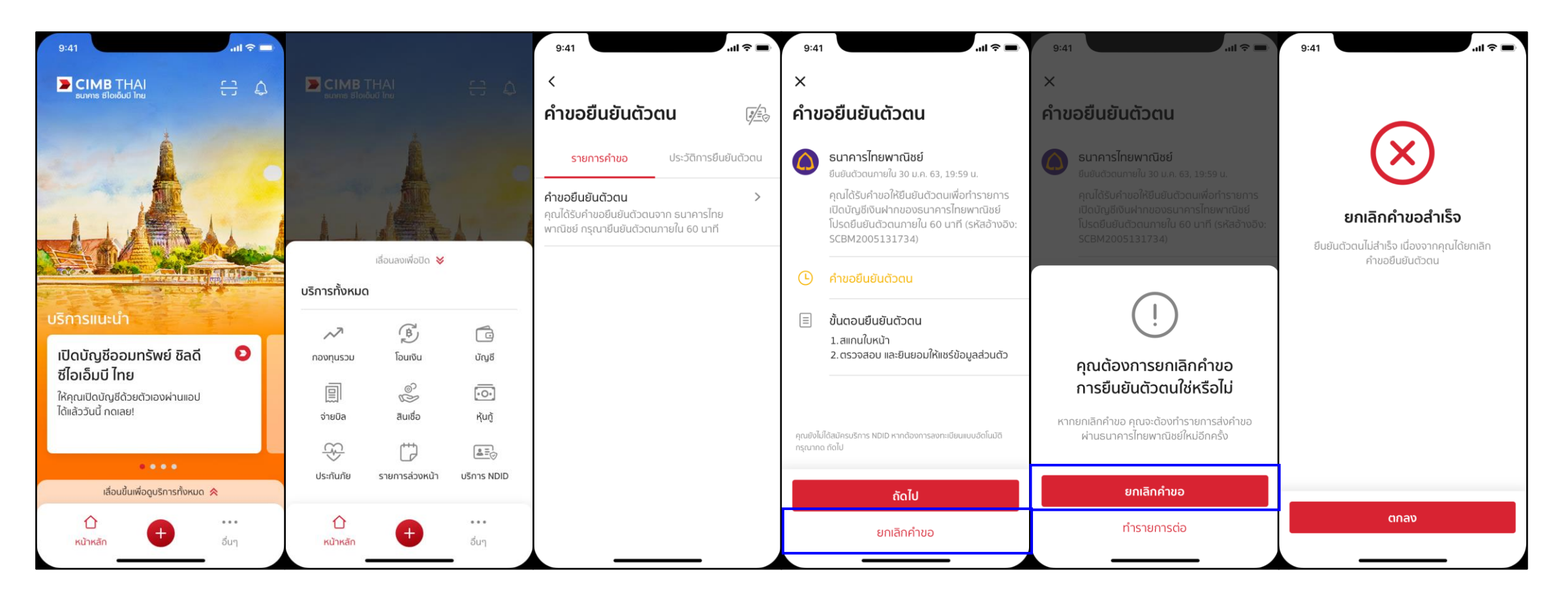

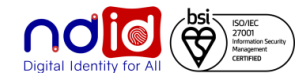

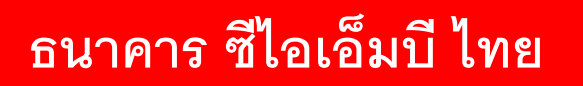

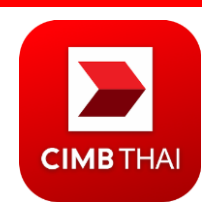

## Application : CIMB THAI Digital Banking

<u>กรณีไม่มีตัวตนบน Digital ID</u>

## <u>กรณีผู้ใช้บริการไม่ใช่ลูกค้าธนาคาร</u>

ทำรายการผ่าน RP Application แล้วเลือก IdP เป็นธนาคาร ซีไอเอ็มบี ไทย

- ลูกค้าจะ<u>ไม่ได้รับ</u> Notification ผ่าน Mobile Application ของธนาคาร ซีไอเอ็มบี ไทย
- ระบบ IdP ของธนาคาร ซีไอเอ็มบี ไทย จะ Return Error Code สำหรับ API V.5 ตามเงื่อนไข NDID

Specification ไปยัง RP Application เพื่อให้ RP แสดงข้อความ Common Message เพื่อแจ้งลูกค้าต่อไป

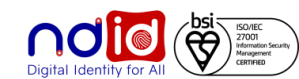

### ธนาคารออมสิน

# GSB

## Application : MyMo by GSB

## <u> กรณีทำรายการสำเร็จ (Complete) 1/3</u>

ผู้ใช้บริการสามารถ Uplift/Enroll On-the-fly ได้ โดยหลังจากได้รับ Push Notification จาก RP แล้ว เมื่อกด Notification จะพาไปยัง Flow

การปรับระดับการยืนยันตนเป็น IAL 2.3 และลงทะเบียนบริการ NDID จากนั้น จึงสามารถทำรายการยืนยันตัวตนต่อได้ทันที

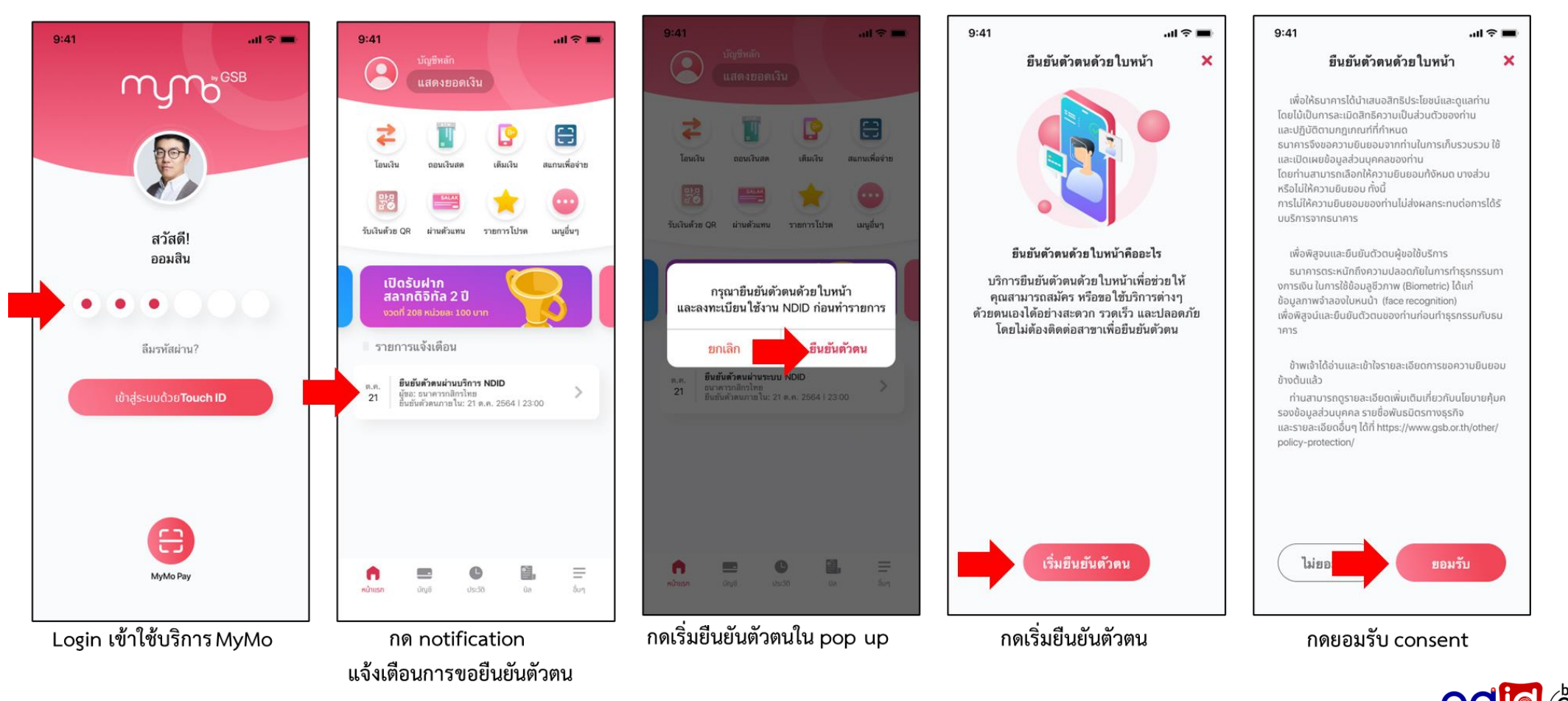

### ธนาคารออมสิน

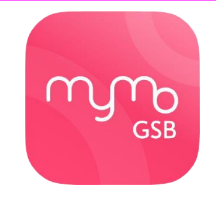

## Application : MyMo by GSB

## <u> กรณีทำรายการสำเร็จ (Complete) 2/3</u>

ผู้ใช้บริการสามารถ Uplift/Enroll On-the-fly ได้ โดยหลังจากได้รับ Push Notification จาก RP แล้ว เมื่อกด Notification จะพาไปยัง Flow

การปรับระดับการยืนยันตนเป็น IAL 2.3 และลงทะเบียนบริการ NDID จากนั้น จึงสามารถทำรายการยืนยันตัวตนต่อได้ทันที

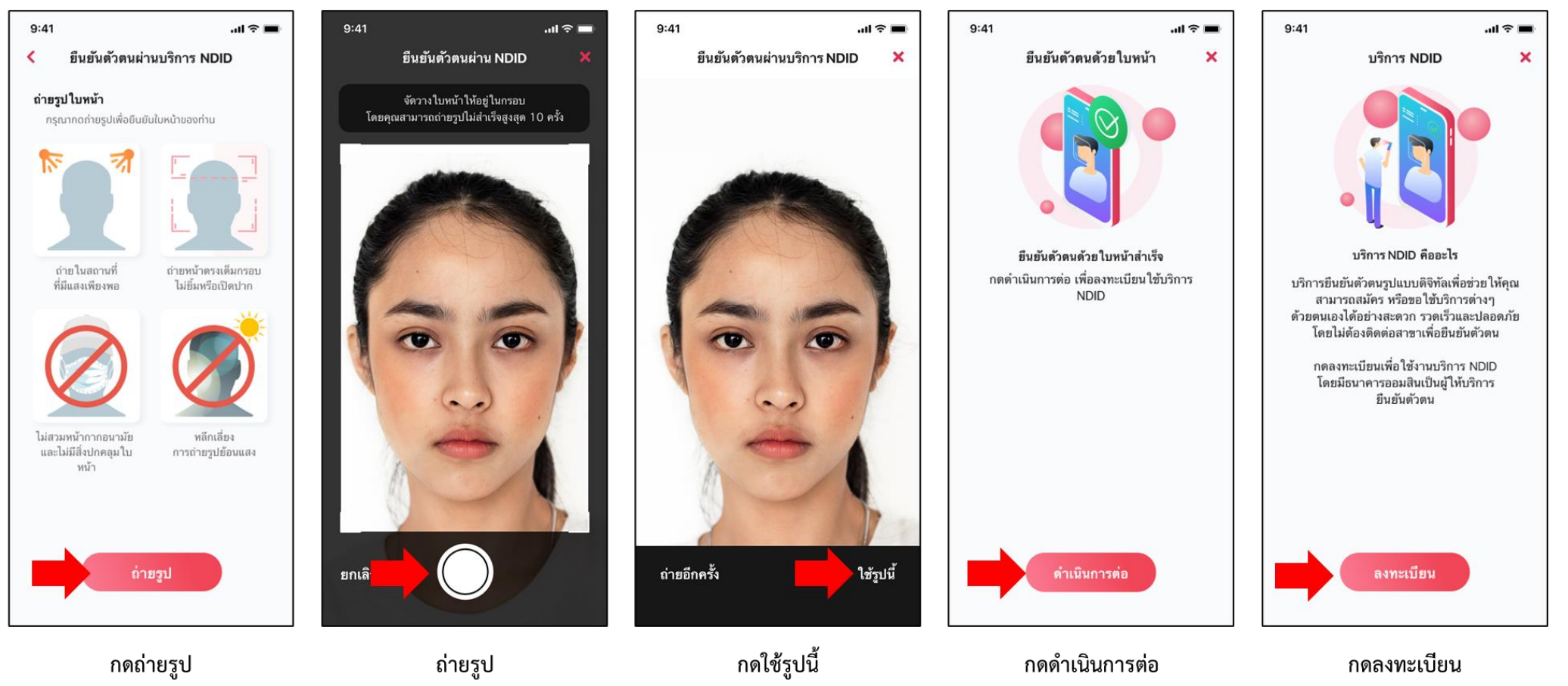

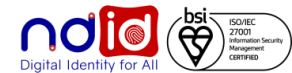

### ุธนาคารออมสิน

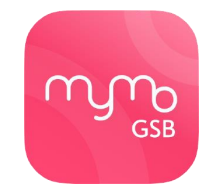

## Application : MyMo by GSB

# <u>กรณีทำรายการสำเร็จ (Complete) 3/3</u>

ผู้ใช้บริการสามารถ Uplift/Enroll On-the-fly ได้ โดยหลังจากได้รับ Push Notification จาก RP แล้ว เมื่อกด Notification จะพาไปยัง Flow

การปรับระดับการยืนยันตนเป็น IAL 2.3 และลงทะเบียนบริการ NDID จากนั้น จึงสามารถทำรายการยืนยันตัวตนต่อได้ทันที

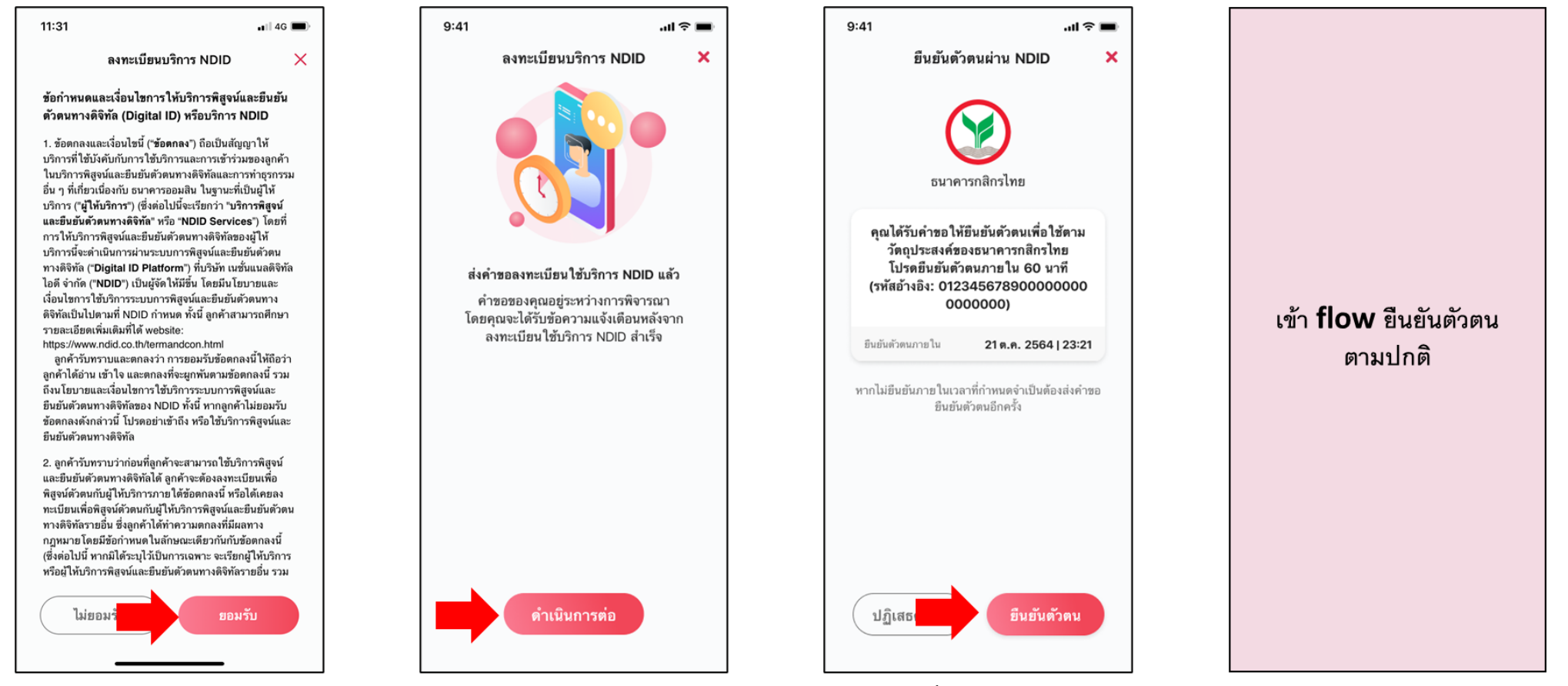

กดดำเนินการต่อ

กดเริ่มยืนยันตัวตน

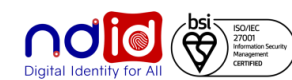

### ธนาคารออมสิน

ุกรณีทำรายการไม่สำเร็จ (Error)

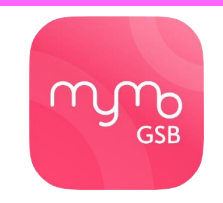

### Application : MyMo by GSB

### กรณีผู้ใช้บริการไม่กดยอมรับ NDID T&C

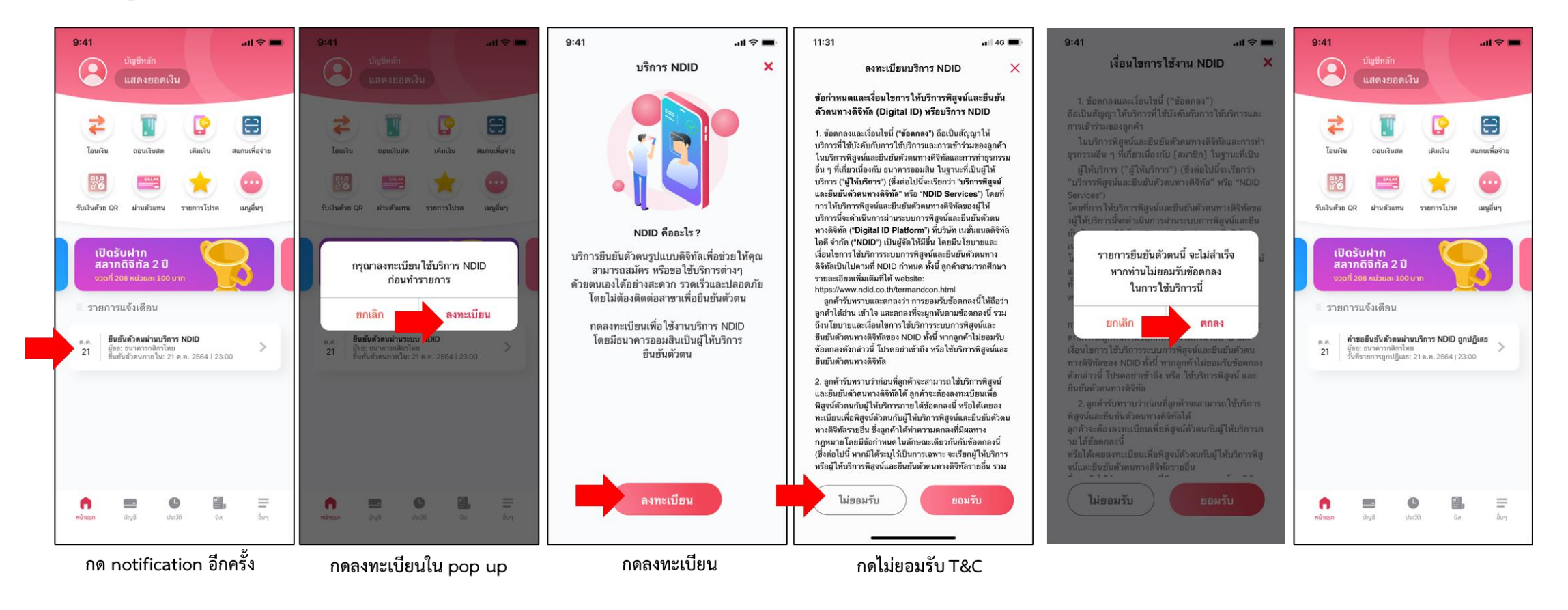

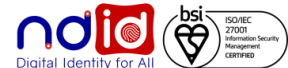

### ธนาคารออมสิน

<u>ุกรณีทำรายการไม่สำเร็จ (Error)</u>

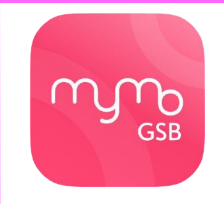

### Application : MyMo by GSB

### กรณีผู้ใช้บริการถ่ายรูปไม่ผ่านครั้งที่ 5

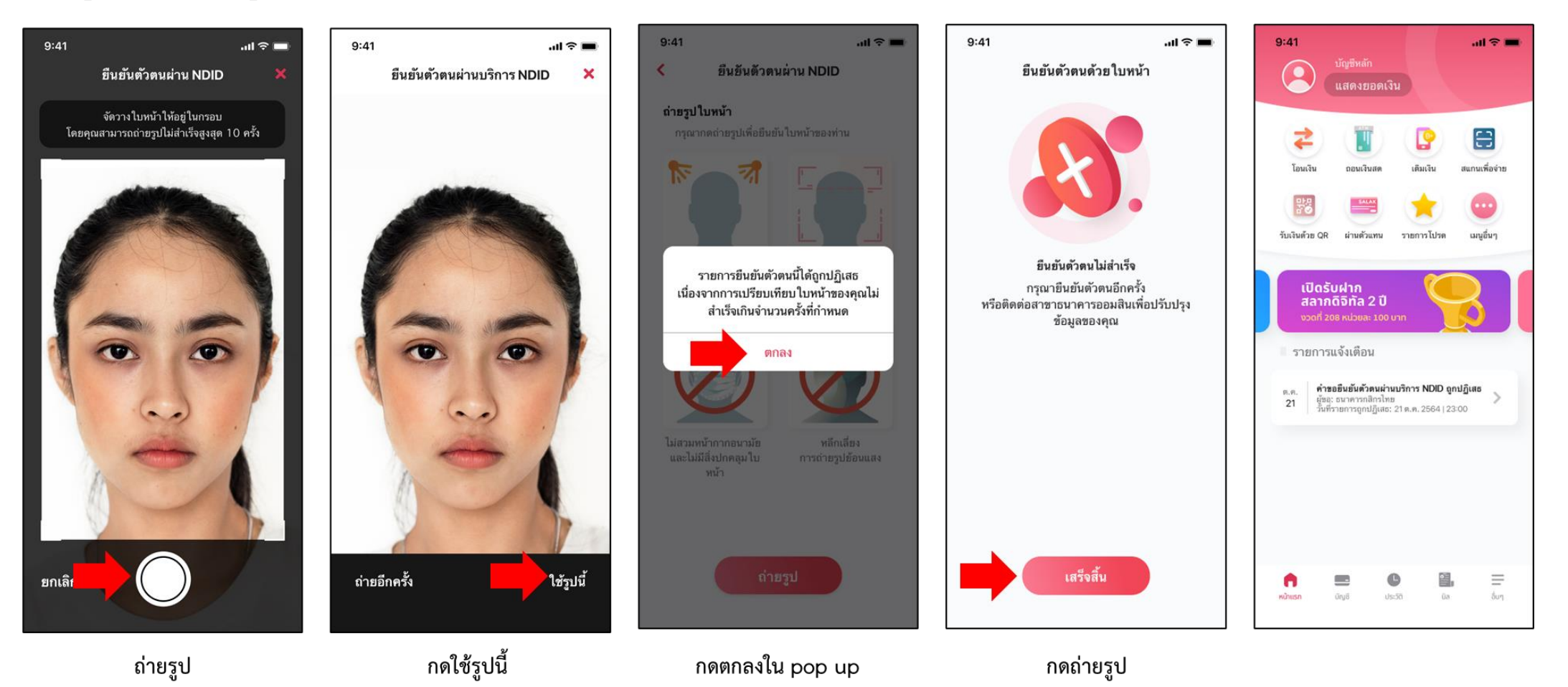

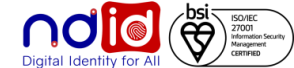

# สำหรับธนาคารที่รองรับลงทะเบียนพร้อมทำรายการยืนยันตัวตน (Enroll on-the-fly) : กรณีลูกค้าเคย Dip Chip + <mark>ถ่ายรูป</mark> FR สามารถลงทะเบียนผ่านรายการคำขอยืนยันตัวตนได้เลย ได้แก่ BAY, SCB, ttb, KTB

## ธนาคารกรุงศรีอยุธยา

### การทำรายการแบบ On-The-Fly Flow

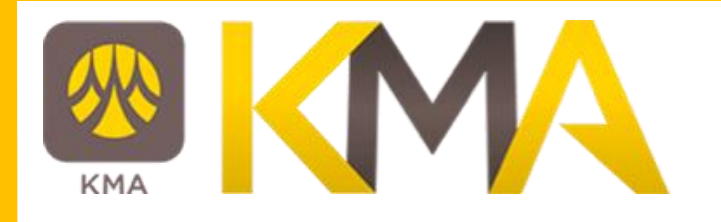

## <u>กรณีทำรายการสำเร็จ (Complete)</u>

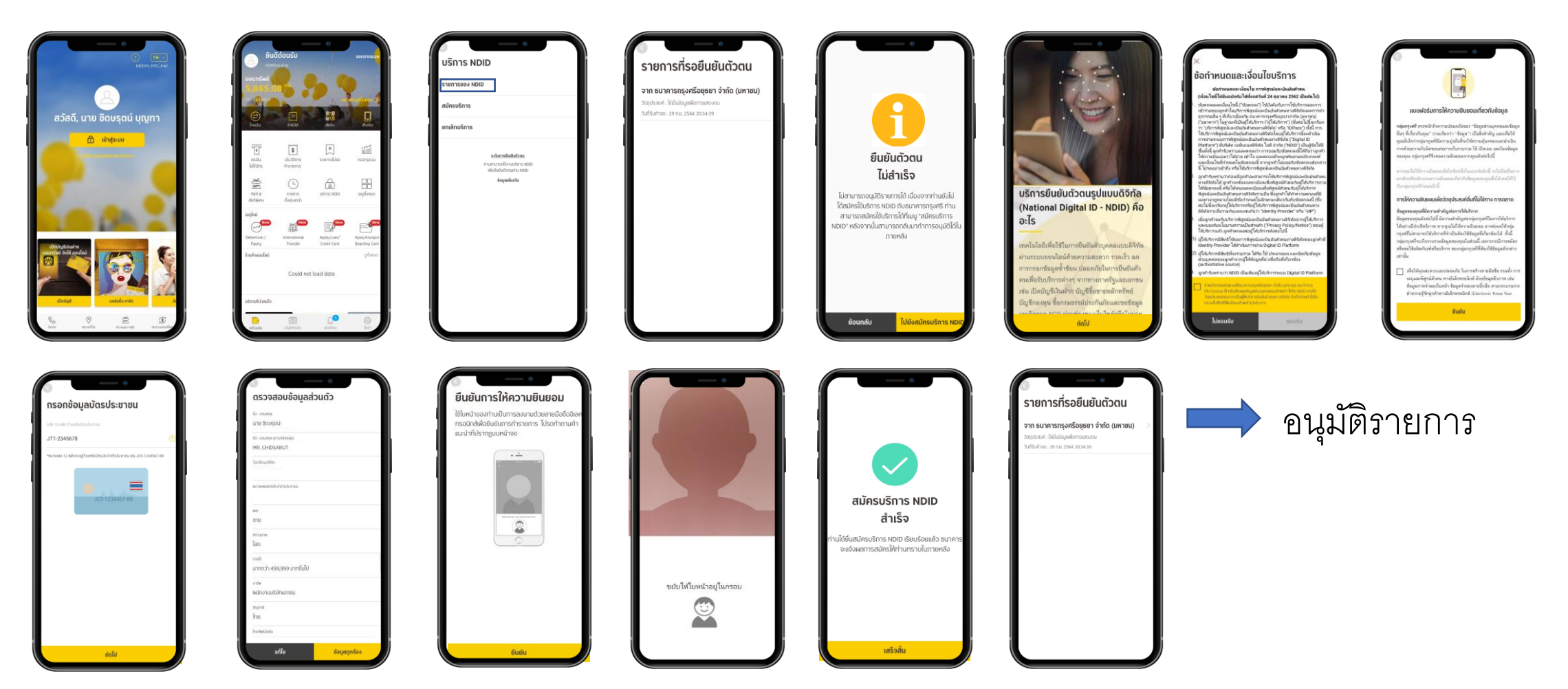

\*ข้อมูลล่าสุด ณ November ทั้งนี้ข้อมูลอาจเปลี่ยนแปลงได้ กรุณาตรวจสอบกับธนาคารผู้ให้บริการ IdP อีกครั้ง

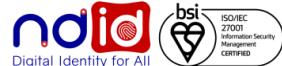

การทำรายการแบบ On-The-Fly Flow

<u>กรณีทำรายการปฏิเสธ (Reject)</u>

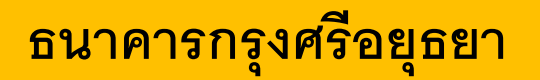

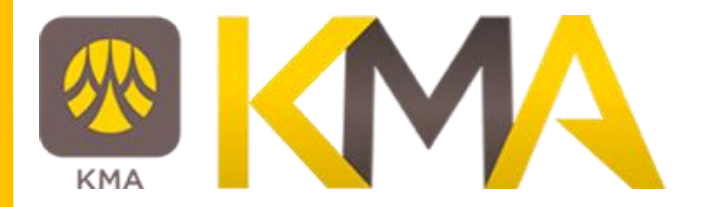

# \* ไม่มีรายการ Reject \*

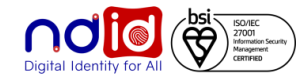

### การทำรายการแบบ On-The-Fly Flow

<u>กรณีทำรายการไม่สำเร็จ (Error)</u>

## ธนาคารกรุงศรีอยุธยา

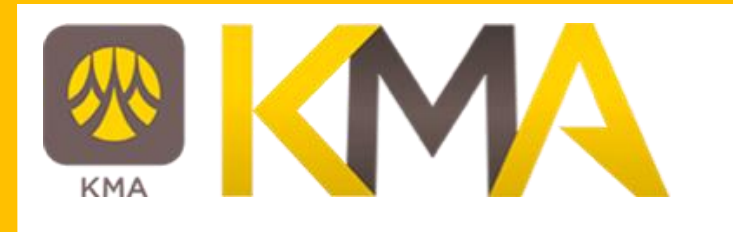

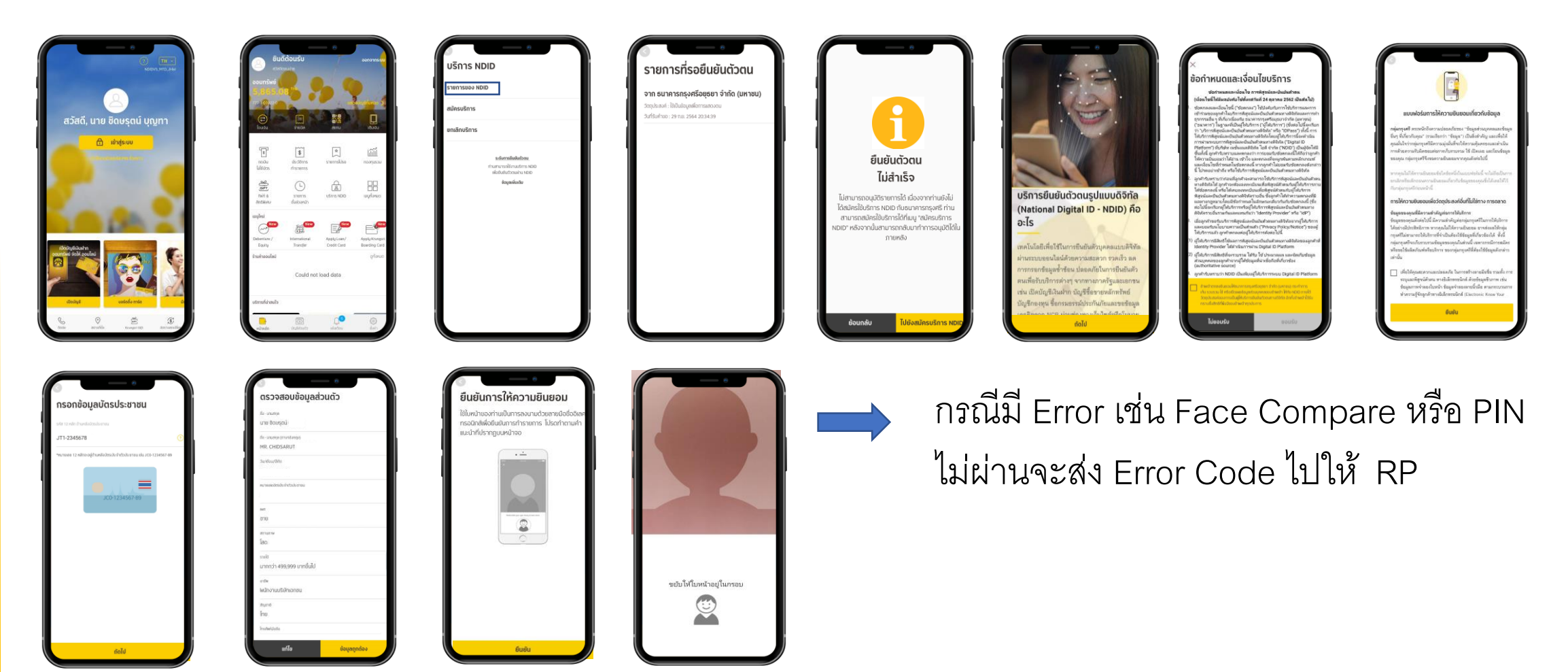

Digital Identity for All

\*ข้อมูลล่าสุด ณ November ทั้งนี้ข้อมูลอาจเปลี่ยนแปลงได้ กรุณาตรวจสอบกับธนาคารผู้ให้บริการ IdP อีกครั้ง

## ธนาคารกรุงศรีอยุธยา

การทำรายการแบบ On-The-Fly Flow

<u>กรณีไม่มีตัวตนบน Digital ID</u>

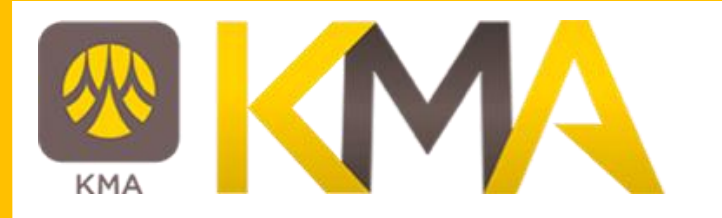

## ทำรายการที่ RP APPLICATION เลือก IdP เข้า Application IdP ในส่วนของ Krungsri ID จะได้รับข้อความ

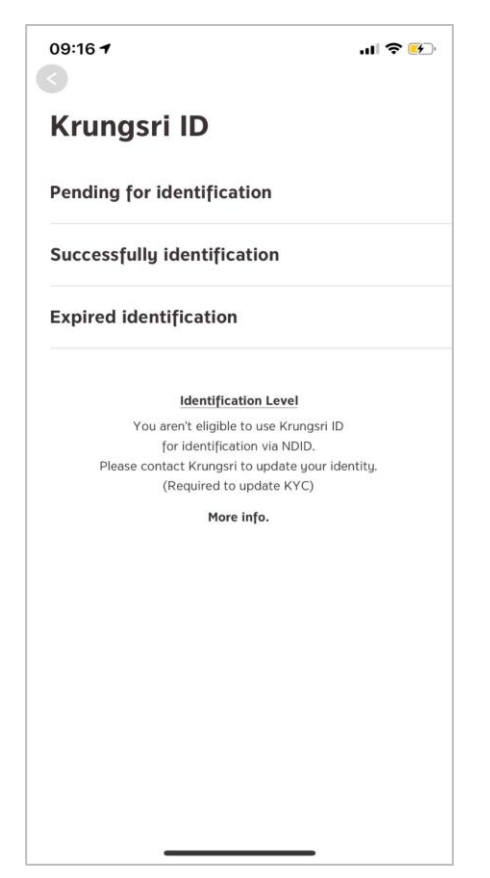

\*ข้อมูลล่าสุด ณ xxxx ทั้งนี้ข้อมูลอาจเปลี่ยนแปลงได้ กรุณาตรวจสอบกับธนาคารผู้ให้บริการ IdP อีกครั้ง

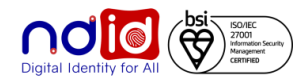

### การทำรายการแบบ On-The-Fly Flow

## <u>กรณีทำรายการสำเร็จ (Complete) 1/2</u>

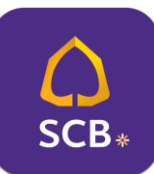

### Application : SCB EASY

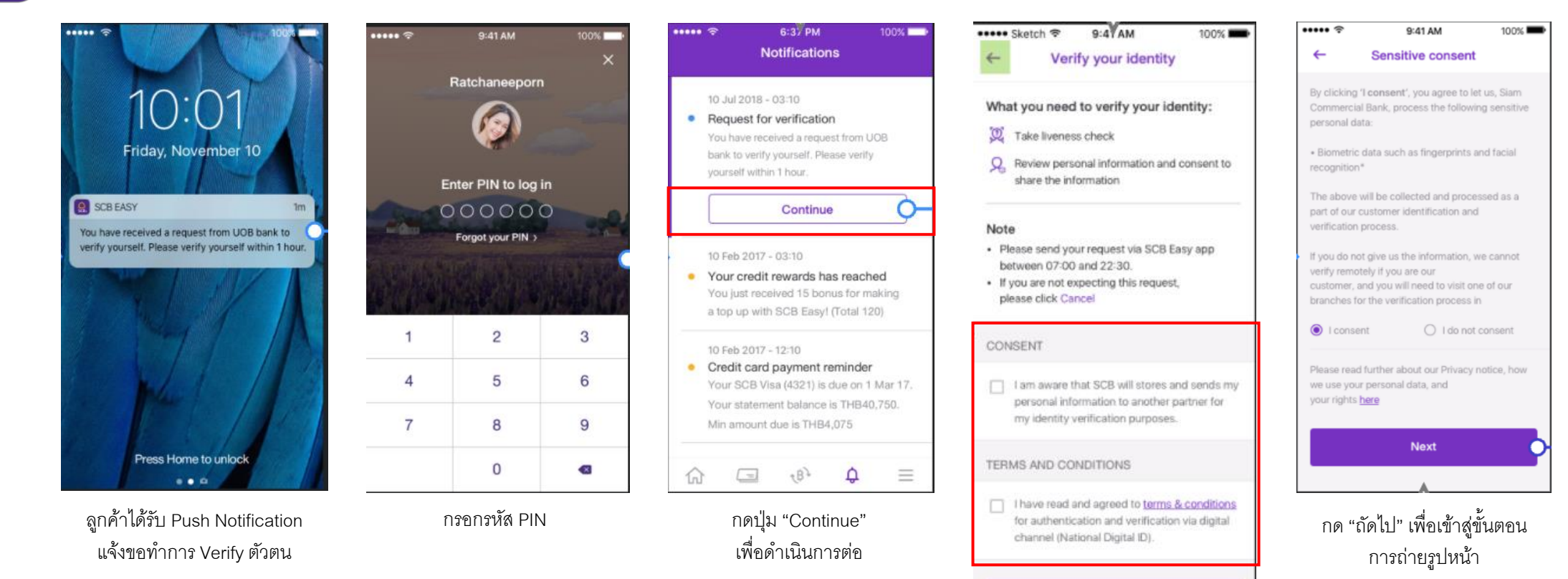

กดยอมรับ Consent, เงื่อนไขข้อกำหนดขอธนาคาร และกด "เริ่มต้น" เพื่อเข้าสู่ขั้นตอนตรวจสอบใบหน้า

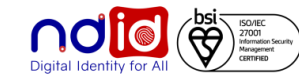

### ุการทำรายการแบบ On-The-Fly Flow

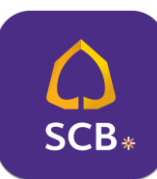

### Application : SCB EASY

## <u>กรณีทำรายการสำเร็จ (Complete) 2/2</u>

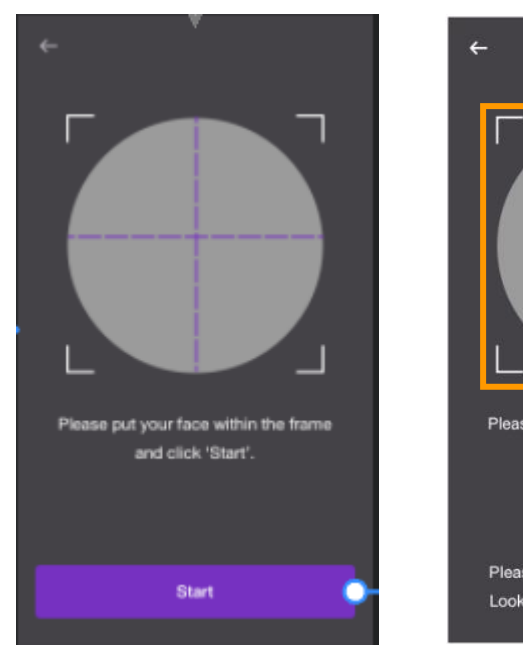

เมื่อพร้อมแล้วจึงกดปุ่ม "เริ่มต้น" เพื่อเริ่มตรวจสอบใบหน้า Please put your face within the frame and click 'Start'. Please remove any hats and glasses. Look at the camera and blink 3 times วางตำแหน่งใบหน้าให้อยู่ใน กรอบที่กำหนด และตรวจสอบใบหน้าตาม

เงื่อนไขที่กำหนด

| ••••• 🗢                        | 9:41 AM                                  | 100% 🖚 | CONTACT INFORMATION                                                                                                    |
|--------------------------------|------------------------------------------|--------|----------------------------------------------------------------------------------------------------|
| Share     Please make          | personal informa<br>sure all your inform | nation | Mobie number<br>0623841834 ~                                                                                                    |
| Is correct.                    | FORMATION                                |        | Home address<br>99/202 Ladphrao street<br>Junkasem,Jatujak,Bangkok 10900                                                                     |
| Thai Name<br>นางสาว ไทยพา      | เณิชย์ พหลโยธิน                          |        | Current / Mailing address<br>99/202, Ladphrao 41, Jankasem, Jatujak,<br>Bangkok 10900                                                        |
| Name<br>Miss Thaipani          | ch Phaholvothin                          |        | OCCUPATION INFORMATION                                                                                                    |
| Nationality                    |                                          |        | Company name<br>MOCA museum                                                                                                    |
| Thailand                       |                                          |        | Job title<br>Historical linguistics                                                                                                    |
| National ID nu<br>1 2345 67891 | umber<br>23.4                            |        | lincome<br>30,000 - 40,000                                                                                                    |
| Date of Birth<br>02 Jan 1988   |                                          |        | Work address<br>99/202, Ladphrao 41, Jankasem, Jatujak,<br>Bangkok 10900                                                                     |
| Martial status<br>Single       |                                          |        | CONSENT  I am aware that SCB will send my personal information to another bank for my identity wrification purposes.                         |
| Gender<br>Female               |                                          |        | These information are created on 22 Aug 2015.<br>If any of the information is incorrect, please<br>cancel this request to share information. |
| CONTACT INFO                   | ORMATION                                 |        | Confirm                                                                                                    |
|                                |                                          |        |                                                                                                    |

ตรวจสอบข้อมูล , <mark>ยอมรับ Consent</mark> และกดปุ่ม "ยืนยัน" เพื่อส่งข้อมูลไปยังธนาคารที่ขอข้อมูล

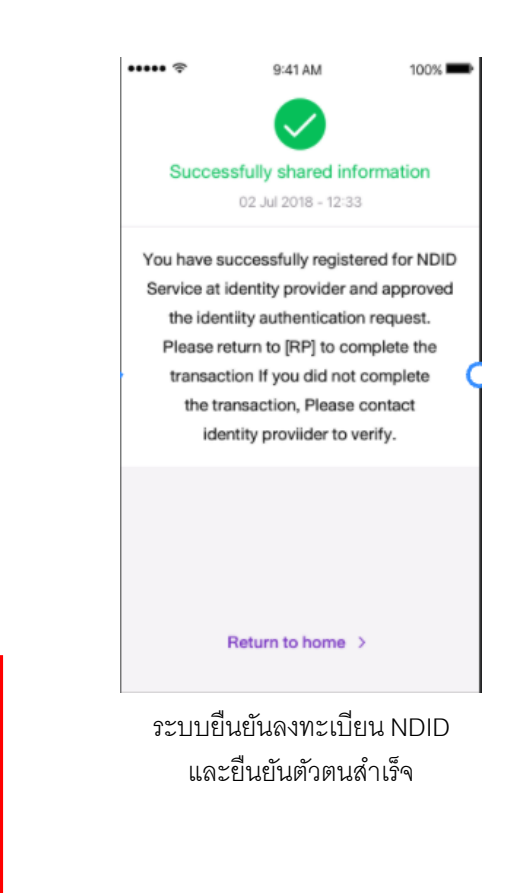

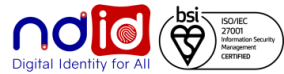

### การทำรายการแบบ On-The-Fly Flow

## <u>กรณีทำรายการปฏิเสธ (Reject) 1/2</u>

กดยอมรับ Consent, เงื่อนไขข้อกำหนดขอธนาคาร และกด "เริ่มต้น" เพื่อเข้าสู่ขั้นตอนตรวจสอบใบหน้า

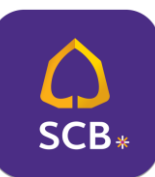

### Application : SCB EASY

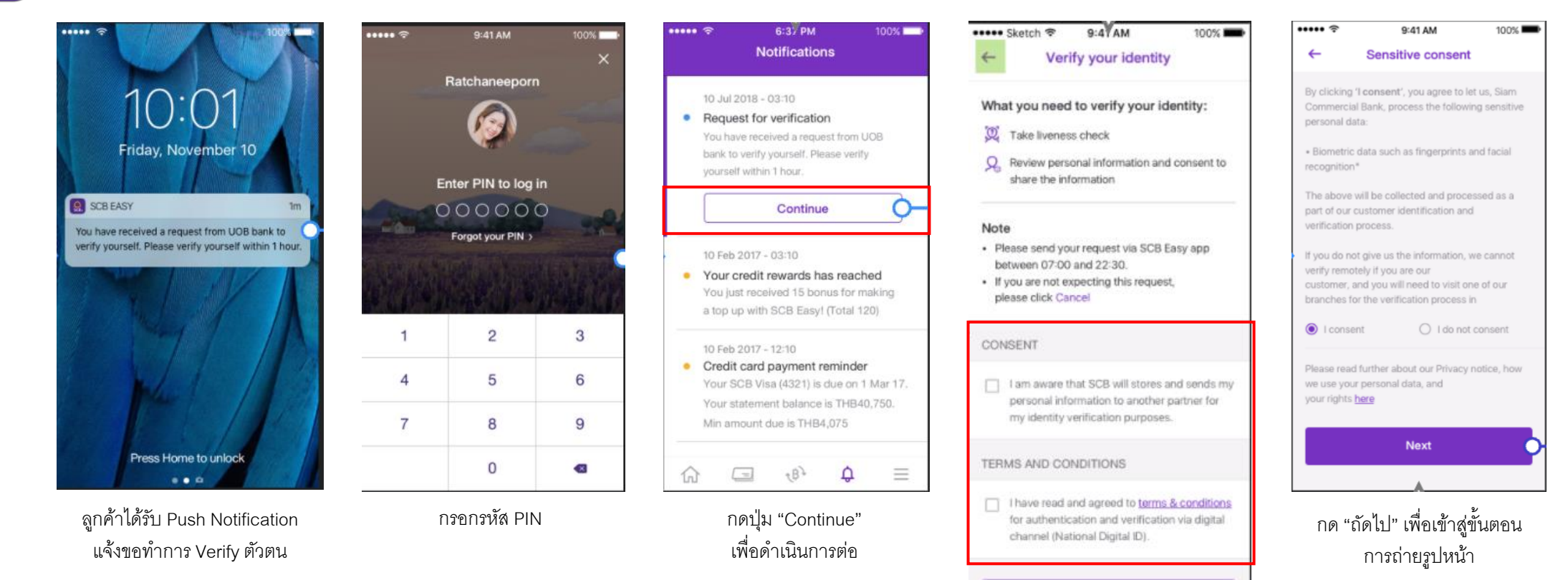

### การทำรายการแบบ On-The-Fly Flow

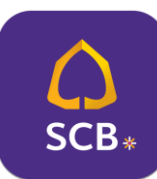

### Application : SCB EASY

## <u>กรณีทำรายการปฏิเสธ (Reject) 2/2</u>

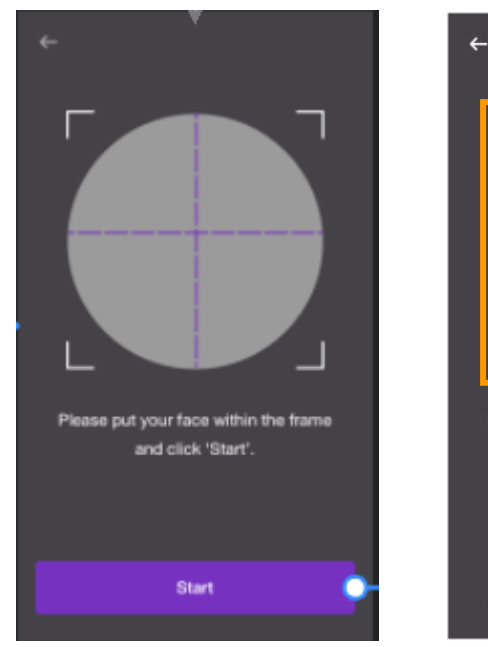

เมื่อพร้อมแล้วจึงกดปุ่ม "เริ่มต้น" เพื่อเริ่มตรวจสอบใบหน้า Please put your face within the frame and click 'Start'. Please remove any hats and glasses. Look at the camera and blink 3 times

วางตำแหน่งใบหน้าให้อยู่ใน กรอบที่กำหนด และตรวจสอบใบหน้าตาม เงื่อนไขที่กำหนด

| <ul> <li>9:41 AM 100%</li> <li>Share personal information</li> </ul> | CONTACT INFORMATION                                                                                                    |
|----------------------------------------------------------------------|----------------------------------------------------------------------------------------------------|
| use make sure all your information                                   | Mobie number<br>0623841834 ~                                                                                             |
| ISONAL INFORMATION                                                   | Home address<br>99/202 Ladphrao street<br>Junkasem Jatujak Banokok 10900                                                 |
| Name<br>สาว ไทยพาณิชย์ พหลโยธิน                                      | Current / Mailing address<br>99/202, Ladphrao 41, Jankasem, Jatujak,<br>Bangkok 10900                                    |
| ne<br>s Thaipanich Phaholyothin                                      | OCCUPATION INFORMATION                                                                                                   |
| ionality                                                             | Company name<br>MOCA museum                                                                                              |
| ailand                                                               | Job title<br>Historical linguistics                                                                                      |
| onal ID number<br>45 67891 23 4                                      | Income<br>30,000 - 40,000                                                                                                |
| e of Birth<br>an 1988                                                | Work address<br>99/202, Ladphrao 41, Jankasem, Jatujak,<br>Bangkok 10900                                                 |
| ial status<br>le                                                     | CONSENT  I am aware that SCB will send my personal information to another bank for my identity verification purposes.    |
| nder<br>nale                                                         | These information are created on 22 Aug 2015.<br>If any of the Cancel rect, please cancel the rectored base information. |
| ITACT INFORMATION                                                    | Confirm                                                                                                    |

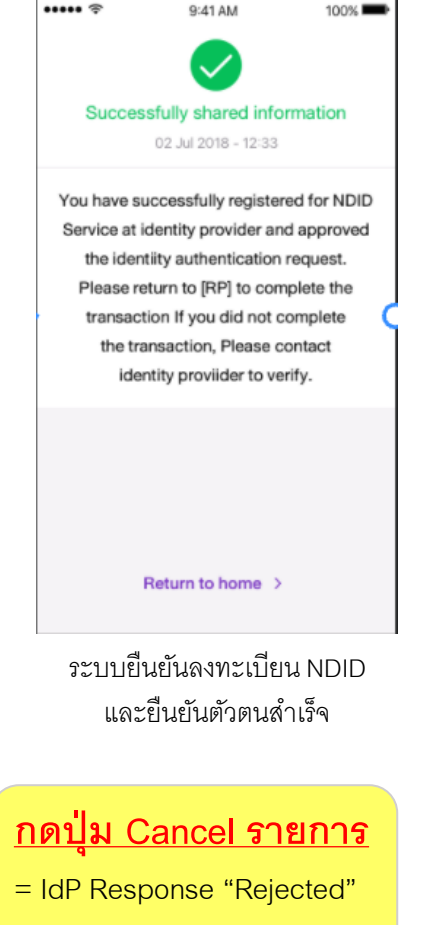

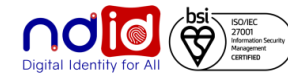

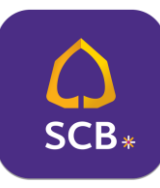

### Application : SCB EASY

<u>กรณีไม่มีตัวตนบน Digital ID</u>

ทำรายการที่ RP APPLICATION เลือก IdP โดยผู้ทดสอบต้องไม่มีบัญชีกับ SCB หรือ มีบัญชี แต่ไม่เคย Dip Chip, ถ่ายภาพกับ SCB และไม่ได้มีการเปิดบัญชีใหม่กับ SCB

- IdP ไม่มี Notification แจ้งใด ๆ
- NDID จะตรวจสอบผลจาก Request ID

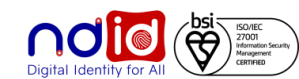

### ธนาคารทหารไทยธนชาต

### การทำรายการแบบ On-The-Fly Flow

## <u>กรณีทำรายการสำเร็จ (Complete)</u>

# Application : ttb touch

## ทำรายการผ่าน ttb touch โดยกดจาก push notification

คุณได้รับคำขอยืนยันตัวตน กรุณาตรวจสอบให้แน่ชัด ว่าเป็นการสมัครใช้บริการของคุณก่อน log in เข้าแอป ttb touch เพื่อยืนยันตัวตน ตามคำร้องขอจาก Mock 1 ภายใน13/08/2021 @00:31:27

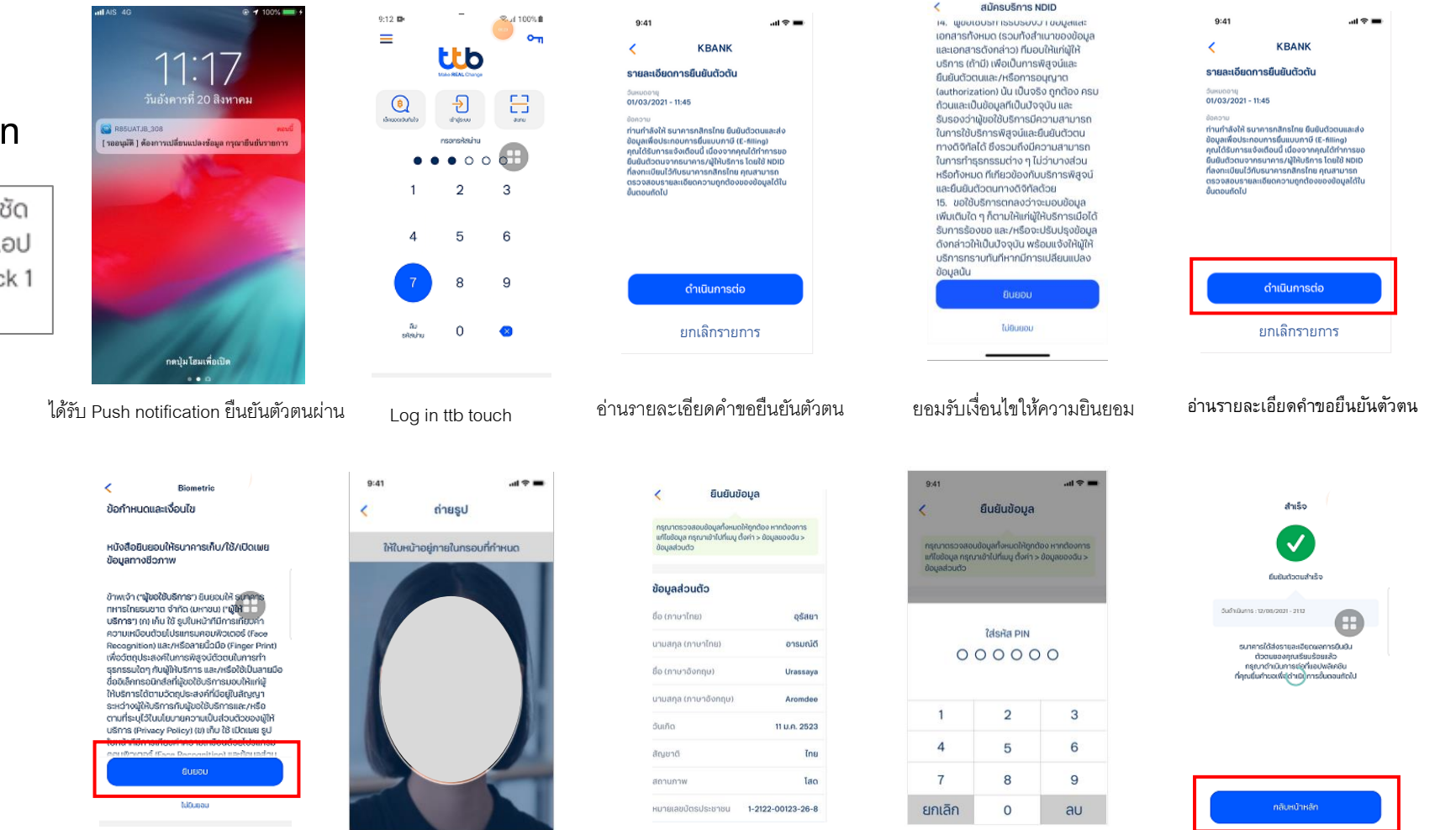

อ่านรายละเอียดคำขอยืนยันตัวตน

ถ่ายรูปเปรียบเทียบใบหน้า

ตรวจสอบยืนยันข้อมูลส่วนตัว

ใส่ Pin อนุมัติคำขอ

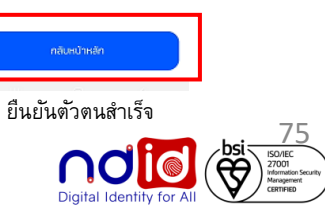

### ธนาคารทหารไทยธนชาต

### การทำรายการแบบ On-The-Fly Flow

## <u>กรณีทำรายการปฏิเสธ (Reject)</u>

### Application : ttb touch ttb

## ทำรายการผ่าน ttb touch โดยกดจาก push notification

คุณได้รับคำขอยืนยันตัวตน กรุณาตรวจสอบให้แน่ชัด ว่าเป็นการสมัครใช้บริการของคุณก่อน log in เข้าแอป ttb touch เพื่อยืนยันตัวตน ตามคำร้องขอจาก Mock 1 ภายใน13/08/2021 @00:31:27

|                                                                                                    | 9:12 🛤             | ×. 1 100%     | 9:41                                                                                                    | 17:22 4 🔻 📭                                                                                                    |                                                                                                |
|----------------------------------------------------------------------------------------------------|--------------------|---------------|----------------------------------------------------------------------------------------------------|----------------------------------------------------------------------------------------------------|------------------------------------------------------------------------------------------------|
|                                                                                                    | =                  |               |                                                                                                    | < สมัครบริการ NDID                                                                                                    | 9:41                                                                                           |
| 11:17                                                                                                    | Unio Ri            |               | < KBANK                                                                                                    | 14. พูขยเชมราการรบรยบบากขยมูลและ<br>เอกสารทั้งหมด (รวมทั้งสำเนาของข้อมูล                                                                                                    | KBANK                                                                                          |
| 1 1 · 1 /                                                                                                    |                    |               | รายละเอียดการยืนยันตัวต้น                                                                                                    | และเอกสารดังกล่าว) ทีมอบให้แก่ผู้ให้                                                                                                    | <u>ดอยุจะเอียดออกซึบเข้มตัดสับ</u>                                                             |
| אנואא וזא 20 מיזי ואא                                                                                                    | <u>(</u> ) +       | Ð 🗄           | วันหมดอายุ                                                                                                    | บรการ (ถาม) เพอเปนการพสูจนและ<br>ยืนยันตัวตนและ/หรือการอนุญาต                                                                                                    | 5184409401158080405010<br>50800010                                                             |
| RESUATUR 308 mand                                                                                                    | du dubucuela       | alson ann     | 01/03/2021 - 11:45                                                                                                    | (authorization) นั้น เป็นจริง ถูกต้อง ครบ                                                                                                    | 01/03/2021 - 11:45                                                                             |
| [วรอกที่พง] พรงบวรบาขอกแกษงออกัข แร้เขาอกอกรายบวร                                                                                                    | nson               | uriuskau      | ท่านกำลังให้ ธนาคารกสิกรไทย ยืนยันตัวตนและส่ง                                                                                                    | ถ้วนและเป็นข้อมูลที่เป็นปัจจุบัน และ<br>รับรองว่าพันอใช้บริการมีความสามารถ                                                                                                    | ช้อคอาม<br>ท่านกำลังให้ ธนาคารกลิกรไทย ยืนยันตัวตนและส่ง                                       |
| No. of Concession, Name                                                                                                    | • • •              | 000           | ข้อมูลเพื่อประกอบการขึ้นแบบภาษี (E-filling)<br>คุณได้รับการแจ้งเตือนนี้ เนื่องจากคุณได้ทำการขอ                                                      | ในการใช้บริการพิสูจน์และยืนยันตัวตน                                                                                                    | ข้อมูลเพื่อประกอบการชื่นแบบภาษี (E-filling)<br>คุณได้รับการแจ้งเตือนนี้ เนื่องจากคุณได้ทำการขอ |
|                                                                                                    | 1                  | 2 3           | ยื่นยันตัวตนจากธนาการ/ผู้ให้บริการ โดยใช้ NDID<br>ที่คงทะเบียนไว้กับธนาการกลิกรไทย คณสามารถ                                                         | ทางดิจิทัลได้ ซึ่งรวมถึงมีความสามารถ<br>ในการทำรรกรรมต่าง ๆ ไม่ว่ามางสาม                                                                                                    | ยินยินตัวตนจากธนาคาร/ผู้ให้บริการ โดยใช้ NDID<br>ที่ลงทะเบียนไว้กับธนาคารกลีกรไทย คุณสามารถ    |
| and the second second second second second second second second second second second second second second second                                                                                                    |                    |               | ตรวจสอบรายละเอียดกวามถูกต้องของข้อมูลได้ใน<br>สี่เพลงเชื้อไป                                                                                        | หรือทั้งหมด ที่เกี่ยวข้องกับบริการพิสูจน์                                                                                                    | ตรวจสอบรายละเอยดความถูกตองของขอมูลเตเน<br>ขึ้นตอนถัดไป                                         |
|                                                                                                    |                    |               | outourno                                                                                                    | และยืนยันตัวตนทางดิจิทัลด้วย<br>15 ขอให้บริการตกลงว่าวานอนข้อแล                                                                                                    |                                                                                                |
| and the second second second second second second second second second second second second second second second                                                                                                    | 4                  | 5 6           |                                                                                                    | เพิ่มเติมใด ๆ ก็ตามให้แก่ผู้ให้บริการเมื่อได้                                                                                                    |                                                                                                |
| and the second second second second second second second second second second second second second second second                                                                                                    |                    |               |                                                                                                    | ຮັບກາຣຮ້ອงขอ ແละ/หรือจะปรับปรุงข้อมูล<br>ດ້າງຄວ່າວໃຫ້ເປັນເປັດວ່າມີແພຮ້ອງແດ້ງໃຫ້ທີ່ໃຫ້                                                                                                    |                                                                                                |
|                                                                                                    | 7                  | 89            |                                                                                                    | บริการทราบทันที่หากมีการเปลี่ยนแปลง                                                                                                    | dauTupasda                                                                                     |
| and a second second sec                                                                                                    |                    |               |                                                                                                    | ข้อมูลนั้น                                                                                                    | Chidumistio                                                                                    |
| and and a second second s                                                                                                    | ຄມ                 | 0 👩           | ดำเนินการต่อ                                                                                                    | ยินยอม                                                                                                    | ยกเล็กรายการ                                                                                   |
| กตบุม เช่มเพอเปด                                                                                                    | sRauhu             | č 🗸           |                                                                                                    | 7.170 (1997)                                                                                                    | DIRPUTS IDITIS                                                                                 |
|                                                                                                    |                    |               | ยกเลิกรายการ                                                                                                    | TREASED.                                                                                                    |                                                                                                |
|                                                                                                    | Log in ttl         | b touch       | อ่านรายละเอียดคำขอยืนยันตัวตน                                                                                                    | ยอมรับเงื่อนไข ให้ความยินยอม                                                                                                    | อ่านรายละเอียดคำขอยืนยันตัว                                                                    |
|                                                                                                    |                    |               |                                                                                                    |                                                                                                    |                                                                                                |
|                                                                                                    | 9:41               | al †          | < ยินยันข้อมูล                                                                                                    |                                                                                                    | สำเร็จ 😐                                                                                       |
| Biometric                                                                                                    | < ถ่ายร            | รป            |                                                                                                    |                                                                                                    |                                                                                                |
| ้อกำหนดและเงื่อนไข                                                                                                    |                    |               | กรุณาตรวจสอบข้อมูลทั้งหมดให้ถูกต้อง หากต้องการ<br>แก้ไขข้อมูล กรุณาเข้าไปที่แบน ตั้งค่า > ข้อมูลของฉัน >                                            | ร้องสะหมาร์ร่างกาม หมดไหร่งรองมีอยางส่วนมา แพลเมติด                                                                                                    |                                                                                                |
|                                                                                                    | ให้ใบหน้าอยู่ภายใน | มกรอบที่กำหนด | chickeyes                                                                                                    |                                                                                                    | ปฏิเสรรายการ 🕠                                                                                 |
| หนังสือชินยอมให้ธนาคารเก็บ/ใช้/เปิดเพย                                                                                                    |                    |               | Nous doute                                                                                                    | foogletions devices and accessing accessing access                                                                                                    |                                                                                                |
| Jayanno8oภาพ                                                                                                    |                    |               | งอทั้งหวุกตุอ                                                                                                    |                                                                                                    | อันอำเมินการ: 27/07/2021 - 18:50                                                               |
| ການເຈົ້າ ຕາມູ້ຮອໃຫ້ບຣິກາຣາ ຮົບຍອນໃຫ້ ຣູບາຊາຣ                                                                                                    |                    |               | ชื่อ (ภาษาไทย) อุรัสยา                                                                                                    | aloga enisionselueutous                                                                                                    |                                                                                                |
| าหารไทยรมขาด จำกัด (มหาขน) ("ผู้ให้                                                                                                    |                    |               | นามสกุล (ภาษาไทย) <b>อารมณ์ดี</b>                                                                                                    | ราชประเทศเหล่าการอกเลือดอนให้ข้อมูลและการทำรายการ<br>ของพระเสามีอยู่กับสำนักระบบ พระเกิดได้เรื่องการ<br>มากของได้รายการที่เกิดได้เรื่องการส่วนที่เสือไม่ได้                                                                                                    |                                                                                                |
| <b>เธิการ</b> ๆ (ก) เก็บ ใช้ รูปใบหน้าที่มีการเกี <del>ยบค</del> ้า                                                                                                    |                    |               |                                                                                                    |                                                                                                    |                                                                                                |
| สริการๆ (ก) เก็บ ใช้ รูปใบหน้าที่มีการเทียบคำ<br>เอามเหนือนต้อยไปรแกรมคอมฟ้อเตอร์ (Face<br>Tecopolition) และ /Hรีอลายนี้อนี้อ (Florer Print)                                                                                                    |                    |               | ชื่อ (ภาษาอังกฤษ) ป <b>ัสธุรถพ</b> ล                                                                                                    | there will be a set of the set of the set of                                                                                                    |                                                                                                |
| ະອີກກອງ ເກມ ເກັບ ໄດ້ ຮູບເປັນແລ້ວກໍເມີກາອເກັບອີກົກ<br>ເວລາມາເດັບເປັນເປັນແຫລນກອບເກັດເວລຣ໌ (Face<br>Accopition) ແລະກະອີລອາຍແລ້ວມີປີ (Finger Print)<br>ທີ່ອຸດັດຖາປູດສະເອດໄປແກລະອັດສູວບໍເດີດບານໃນກາຍກຳ<br>ສຽວສະເປັດຕາ ພັງເປັນ ໂດຍກາຍ ແລະ ແລະເຮົາວານີ້ ແລະແຕ່ກາ                                                                                                    |                    |               | ชื่อ (ภาษาอังกฤบ) Urassaya                                                                                                    | unin dudu Die                                                                                                    |                                                                                                |
| งศึกรา เกม กับ ใช้ รูปในผ่าวไปการเกิดีซิชีก<br>เจามาเกิดประโปรแทรแสดมหัวเตอร์ (Faces<br>Recognition) และกำเรือสามมีไว้เป็อ (Finger Print)<br>ทั้งต่วิตปูนระเพศในการเห็ล ๆ เงินต่าวในการเกิด<br>กรรณะใดๆ กับผู้ที่ประการ และ กะต่อใจไปในการเมือ<br>โอปะศึกทรอนใกรไต่ที่ผู้ขอใช้บริศารแบบปหัวเก่นี่                                                                                                    |                    |               | ชื่อ (ภาษาอังกฤษ) Urassaya<br>บามสกุล (ภาษาอังกฤษ) Aromdee                                                                                          |                                                                                                    |                                                                                                |
| ເສັກສາ ເຫ ເຫັ ເປັ ຊຶ່ມູ່ໃນແລ້າໄປໂກລະເຫັດວິດີ<br>ການແກ່ຮັບເປັນເປັນແທນແກນເກບັນໃນເວລີ (Face<br>ຈານແກ່ຮັບເປັນເປັນແທນແກນເປັນເປັນແມ່ນ<br>ທີ່ຈະດີຍຄຸມແລະເຈກີໃນກາະເຊັ່ນເປັນເປັນແກນເກົ່າ<br>ການເຮົາແລະເຈກີນໃນການເປັນແກນແມ່ນ<br>ການເຮົາການເປັນເປັນແຫຼ່ມ<br>ການເຮົາການເປັນແຫຼ່ມ<br>ການເຮົາການເປັນແຫຼ່ມ<br>ການເຮົາການເປັນແຫຼ່ມ<br>ການເຮົາການເປັນແປນເປັນແຮ້ການແບບເປັນແກງ<br>ການເຮົາການເປັນແປນເປັນແຮ້ການແບບເປັນແຮ້ການແຮ້ມ<br>ການເຮົາການເປັນແປນເປັນແຮ້ການແຮ້ມ ການເຮັດ<br>ການເປັນແປນເປັນແຮ້ການແຮ້ມ ການເຮັດ<br>ການເປັນແປນເປັນແຮ້ການແຮ້ມ ການເຮັດ<br>ການເປັນແປນເປັນແຮ້ການແຮ້ມ ການເຮັດ<br>ການເປັນແປນເປັນແຮ້ການແຮ້ມ ການເຮັດ<br>ການເປັນແປນເປັນແຮ້ການແຮ້ມ ການເປັນແຮ້ນ<br>ການເປັນແຮ້ນ ການເປັນເປັນເຮົາການແຮ້ນ ການເປັນແຮ້ນ<br>ການເປັນແຮ້ນ ການເປັນເຮັດ<br>ການເປັນເຮັດ                                                                                                    |                    |               | ชื่อ (ภามาอังกฤบ) <b>ปรรรรษุท</b><br>นามสกุล (ภามาอังกฤบ) <b>Arondee</b><br>อันเกิด <b>11 น.ค. 2523</b>                                             | Start Cardin Cardin Cardina Cardina Ca                                                                                                    |                                                                                                |
| มรักรา เท เก่า มัน ใช้ มูปในผ่าวไปทางที่มีชีวิที่<br>คองอุกท่างกา มัน 27 หรือสายมื้อมือ (Finger Print)<br>พื่ออัตถุประเลงห์ในการพิสู จะบ้อัตอนในการทำ<br>ธุรรณะโดก ๆ ในญัทประการ และ กะจำรังในประเมือ<br>มือเร็คกรอนการสำนัญของใช้มรักระบบเป็หเก่าผู้<br>ไหม่รากร่างตาม-อัญกับส่วนส่วนส่วนสามา<br>ธะหว่างผู้ให้บริการกามผู้ของใช้บริการและ /หรือ<br>กามที่ธะปูโจโปนโยมาแกวามเป็นส่วนส่วนองอยู่ให้<br>เริ่าการ (Phoney Policy) เขาเป็น ใช้ไปเป็นและ ปูป                                                                                                    |                    |               | ชื่อ (ภามาอังกฤบ) <b>ปราธรองค</b><br>นามสกุล (ภามาอังกฤบ) <b>Arondee</b><br>อันเกิด <b>11 น.ค. 2523</b><br>สัญษาติ โกษ                              | Start<br>Start<br>St |                                                                                                |
| ປຣັກສາ ເຫຼາ ທ່ານ ໄດ້ ຮູບໃນແລ້າກຳໄດ້ກາຍເກີຍີວິດີກ<br>ອານາຍເຮັບເດີຍດີນໂປຣແຫນແດນເປັນດວດຮູ້ (Face<br>ອານາຍເຮັບເດີຍດີນໂປຣແຫນແດນເປັນດວດຮູ້ (Face<br>ຈາກແຫນແດນເປັນເປັນເປັນສາຍ ແລະກາດຈີ່ເປັນເປັນສາຍ<br>ອ້ວຍເຮັກການແດນເປັນເສົາ<br>ເອັ້ນເຮັກສະດີດານແດງເປັນເອົາແຫນແດນເປັນແຫນ<br>ສະຜ່າວໜູ້ຢູ່ໃນເອົາແອການແບ້ນແຮ່ນການແຮະ / ເຮັດ<br>ຈາກທຳລະບູໄວໃນເປັນເບານການເປັນເຮັນການແຮະ / ເຮັດ<br>ຈາກທຳລະບູໄວໃນເປັນເປັນການແຮະ / ເຮັດ<br>ຈາກທຳລະບູໂດຍເຫັນແຮງ ການເປັນເປັນເປັນເປັນເປັນເປັນເປັນ<br>ແຫ່ນການຄື (Tacas ເຮັດ ແຮງ ແຮງ ເຮັດ ເຮັດ ເຮັດ ເຮັດ ເຮັດ<br>ແຫນ້າຍາງແຮງ (Tacas ເຮັດ ແຮງ ແຮງ ເຮັດ ເຮັດ ເຮັດ ເຮັດ ເຮັດ<br>ແຫນ້າຍາງແຮງ (Tacas ເຮັດ ແຮງ ແຮງ ເຮັດ ແຮງ ແຮງ ແຮງ ແຮງ<br>ແຮງ ເຮັດ ເຮັດ ແຮງ ແຮງ ເຮັດ ແຮງ ແຮງ ເຮັດ ແຮງ ແຮງ ແຮງ ແຮງ ແຮງ<br>ແຮງ ແຮງ ແຮງ ເຮັດ ເຮັດ ແຮງ ແຮງ ແຮງ ແຮງ ແຮງ ແຮງ ແຮງ ແຮງ ແຮງ ແຮງ                                                                                                    |                    |               | ชื่อ (ภามาอังกฤบ) <b>ปราธรองค</b><br>นามสกุล (ภามาอังกฤบ) <b>Arondee</b><br>อันเกิด <b>11 น.ค. 2523</b><br>สัญษาติ <b>โกม</b>                       | The second second secon                                                                                                    |                                                                                                |
| งรักกรา เกม ใน ใช้ มูปในผ่าวไปทักษาเสียวิหัก<br>ความเทริงนังนั้นประเทรายอย่างไวองร์ (Face<br>Recognition) และหรือสายมีว่อไอ (Finger Print)<br>เพื่อจัดประเทรายอย่างสื่อของชื่ออนใหการทำ<br>ธุรรณะในๆ กับผู้ทับเราระ และ หรือใช้เป็นสายเปือ<br>ชื่อองโลกกรอนที่สายให้มูงใจในสาย<br>ชื่อองโลกกรอนที่สายให้สาย<br>ชื่อชื่อสายอาการประการและหรือ<br>รายที่สายให้เป็นสายการประการและหรือ<br>รายที่สายได้เป็นสาย<br>เสียกระ (Princer) Policy (B) เก็บ ใช้ เป็นขณะ รูป<br>ในส่วยในการประการประการประการประการ<br>กับที่สายได้เป็นสาย<br>สายให้เราย์ได้ (Face December 100 (Face December 100)<br>กระบาทสายได้ (Face December 100)                                                                                                    |                    |               | ชื่อ (ภามาอังกฤบ) <b>ปราธรองค</b><br>นามสกุล (ภามาอังกฤบ) <b>Arondee</b><br>อันเกิด <b>11 น.ค. 2523</b><br>สัญษาติ <b>โกม</b><br>สถามภาพ <b>โสด</b> | Start Start                                                                                                    | ດຮັບເປັນທົດ                                                                                    |
| Sifenar ແຫຼ ທັບ ໄດ້ ຮູບໃນແລ້າກຳໄດ້ກາຍເກີຍີວິທີກ<br>ຈາກແກ່ຮັບບໍລິປະເມືອນແຮງແຂງທີ່ເວລາວອີຮີ frace<br>ກ່ອນແກ່ຮັບບໍລິປະເມືອນແຮງແຂງທີ່ເວລາວອີຮີ frace<br>ການແກ່ຮັບບໍລິປະເມືອນເຮັດເຮັດເຮັດໃຫ້ເປັນສາຍນິດ<br>ເລຍເຮັກແຮງເດັ່ງແມ່ນເປັນສາຍເຫັນເຮັດໃຫ້ເປັນສາຍນິດ<br>ເລຍເກັດແຮງແຮງແຮງແຮງແຮງແຮງ<br>ແຮ່ງການເຊັ້າການເຊັ່ງແຮງແຮງແຮງ<br>ແຮງການເຊັ້າການເຊັ່ງແຮງແຮງແຮງ<br>ເຮົາການເຊັ້າການເຊັ່ງແຮງແຮງ<br>ເຮົາການເຊັ້າການເຊັ່ງແຮງແຮງ<br>ເຮົາມີຄາຍແຮງ<br>ເຮົາມີຄາຍເຫັນເຮັດແຮງ<br>ເຮົາມີຄາຍແຮງ<br>ເຮົາມີຄາຍແຮງ<br>ເຮົາມີຄາຍແຮງ<br>ເຮົາມີຄາຍແຮງ<br>ເຮົາມີຄາຍເຫັນເຮົານານເຮົາແຮງ<br>ເຮົາມີຄາຍແຮງ<br>ເຮົາມີຄາຍເຮັດເຮັດເຮົານານເຮົານານເຮົາມີຄາຍເຮັດ<br>ເຮົາມີຄາຍແຮງ<br>ເຮົາມີຄາຍເຮົານານນີ້.<br>ເຮັດເຮົານານນີ້ນີ້, ເຮັດເຮົານານນີ້ນີ້, ເຮັດເຮົານານນີ້, ເຮັດເຮົານານນີ້,<br>ເຮົາມີຄາຍແຮງ<br>ເຮົາມີຄາຍເຮົານີ້, ເຮັດເຮັດເຮົານານນີ້, ເຮັດເຮັດ<br>ເຮົາມີຄາຍເຮົານີ້, ເຮັດເຮົານານນີ້, ເຮັດເຮົານານນີ້, ເຮັດເຮັດ<br>ເຮົາມີຄາຍເຮົານີ້, ເຮັດເຮົານານນີ້, ເຮັດເຮົານານນີ້, ເຮັດເຮົານານນີ້, ເຮັດເຮົານານີ້,<br>ເຮົາມີຄາຍເຮົານີ້, ເຮັດເຮົານານີ້, ເຮັດເຮົານານີ້, ເຮັດເຮັດ<br>ເຮົານີ້, ເຮັດເຮົານານີ້, ເຮັດເຮັດ<br>ເຮົານີ້, ເຮັດເຮັດ<br>ເຮົານີ້, ເຮັດເຮັດເຮົານີ້, ເຮັດເຮົານີ້, ເຮັດເຮົານີ້, ເຮັດເຮັດເຮົານານີ້, ເຮົານີ້, ເຮັດເຮົານານນີ້, ເຮັດເຮົານານານີ້, ເຮັດເຮັດ<br>ເຮົານີ້, ເຮັດເຮົານີ້, ເຮັດເຮົານານີ້, ເຮັດເຮົານີ້, ເຮັດເຮັດ<br>ເຮົານີ້, ເຮົານີ້, ເຮັດເຮັດ<br>ເຮົານີ້, ເຮັດເຮັດ<br>ເຮົານີ້, ເຮັດເຮັດ<br>ເຮົານີ້, ເຮັດເຮົານີ້, ເຮັດ<br>ເຮົານີ້, ເຮັດເຮົານານີ້, ເຮັດ<br>ເຮົານີ້, ເຮັດເຮົານີ້, ເຮັດ<br>ເຮົານີ້, ເຮັດເຮົານີ້ວງ, ເຮັດເຮົານີ້ວງ, ເຮັດ<br>ເຮົານີ້ວງ, ເຮົານີ້ວງ, ເຮັດ<br>ເຮົານີ້ວງ, ເຮັດ<br>ເຮົານີ້, ເຮັດເຮັດ<br>ເຮົານີ້ວງ, ເຮັດເຮັດ<br>ເຮົານີ້, ເຮັດເຮັດ<br>ເຮົານີ້ວງ, ເຮັດເຮັດ, ເຮັດ, |                    |               | ชื่อ (ภามาจังกฤบ) ป <b>ัตรรรงุก</b><br>นามสกุล (ภามาจังกฤบ) <b>Aromdee</b><br>อันเกิด 11 น.ค. 2523<br>สัญษาดี โทน<br>สถานภาพ โสด                    | The second second secon                                                                                                    | กลับหน้าหลัก                                                                                   |

อ่านรายละเอียดคำขอยืนยันตัวตน

ถ่ายรูปเปรียบเทียบใบหน้า ปฏิเสธการให้ข้อมูล

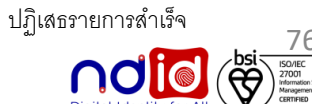

# Application : ttb touch

## <u>กรณีทำรายการไม่สำเร็จ (Error)</u>

## ทำรายการผ่าน ttb touch โดยกดจาก push notification

คุณได้รับคำขอยืนยันตัวตน กรุณาตรวจสอบให้แน่ชัด ว่าเป็นการสมัครใช้บริการของคุณก่อน log in เข้าแอป ttb touch เพื่อยืนยันตัวตน ตามคำร้องขอจาก Mock 1 ภายใน13/08/2021 @00:31:27

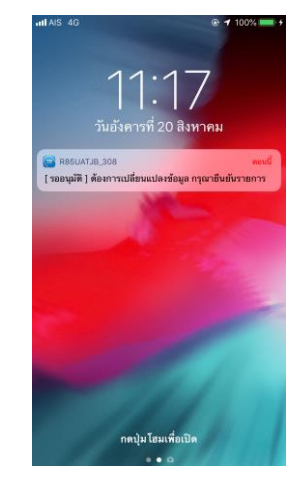

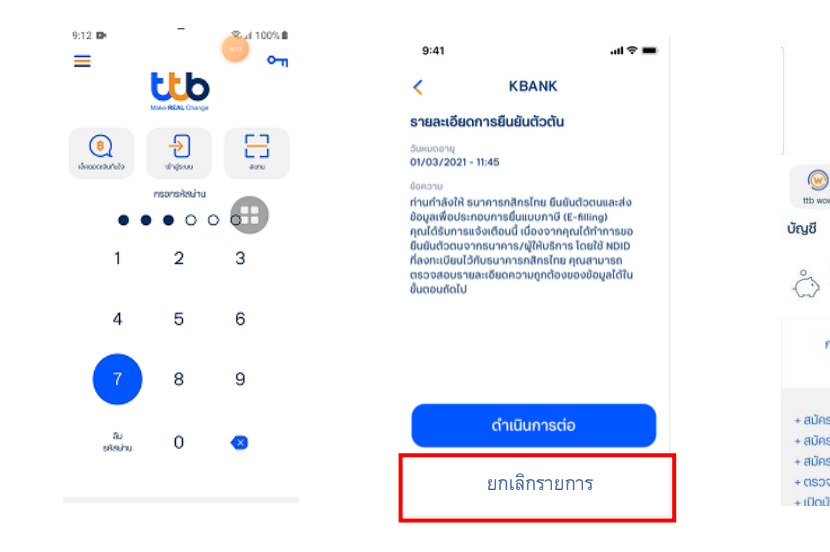

Log in ttb touch

กดยกเลิกรายการ

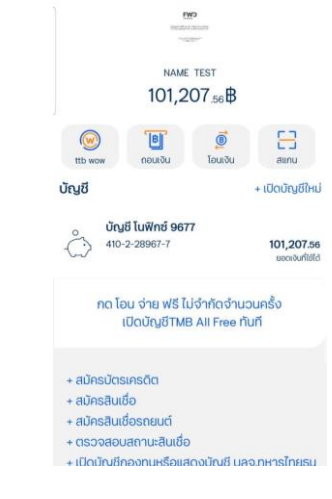

กลับเข้าสู่หน้าตั้งต้น (Landing Page)

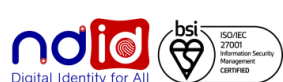

<u>กรณีไม่มีตัวตนบน Digital ID</u>

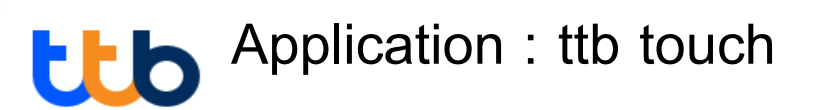

## <u>กรณีผู้ใช้บริการเป็นลูกค้าธนาคารแต่ไม่มี NDID (1/2)</u>

ระบบธนาคารจะส่ง SMS ไปยังเบอร์มือถือลูกค้าที่ให้ไว้กับธนาคารเพื่อแนะนำลูกค้าให้สมัครใช้บริการ NDID หรือติดต่อ ทีทีบี คอนแทค เซ็นเตอร์ 1428

> <sup>ข้อความใน SMS</sup> "คุณไม่สามารถยืนยันตัวตนในรูปแบบดิจิทัลได้ เนื่องจากคุณสมบัติไม่ครบถ้วน กรุณานำบัตรประชาชนไปที่สาขาของธนาคาร พร้อมถ่ายภาพใบหน้า เพื่อสมัครใช้บริการ NDID หรือติดต่อ ทีทีบี คอนแทค เซ็นเตอร์ 1428"

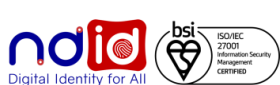

<u>กรณีไม่มีตัวตนบน Digital ID</u>

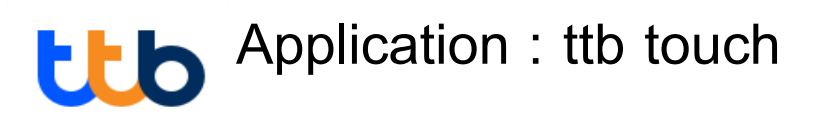

## <u>กรณีผู้ใช้บริการไม่ใช่ลูกค้าธนาคาร 2/2</u>

ระบบธนาคารจะแจ้ง error code 30300 ไปยัง RP เพื่อแสดงข้อความให้ลูกค้าทราบ จะได้เลือก IdP อื่นที่ลูกค้าสมัคร

# การแสดงข้อความให้ลูกค้าทราบขึ้นกับฝั่ง RP เช่น "ท่านไม่ได้เป็นลูกค้าของ IdP ที่ท่านเลือก กรุณาเลือกใหม่อีกครั้ง"

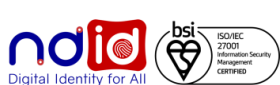

### การทำรายการแบบ On-The-Fly Flow

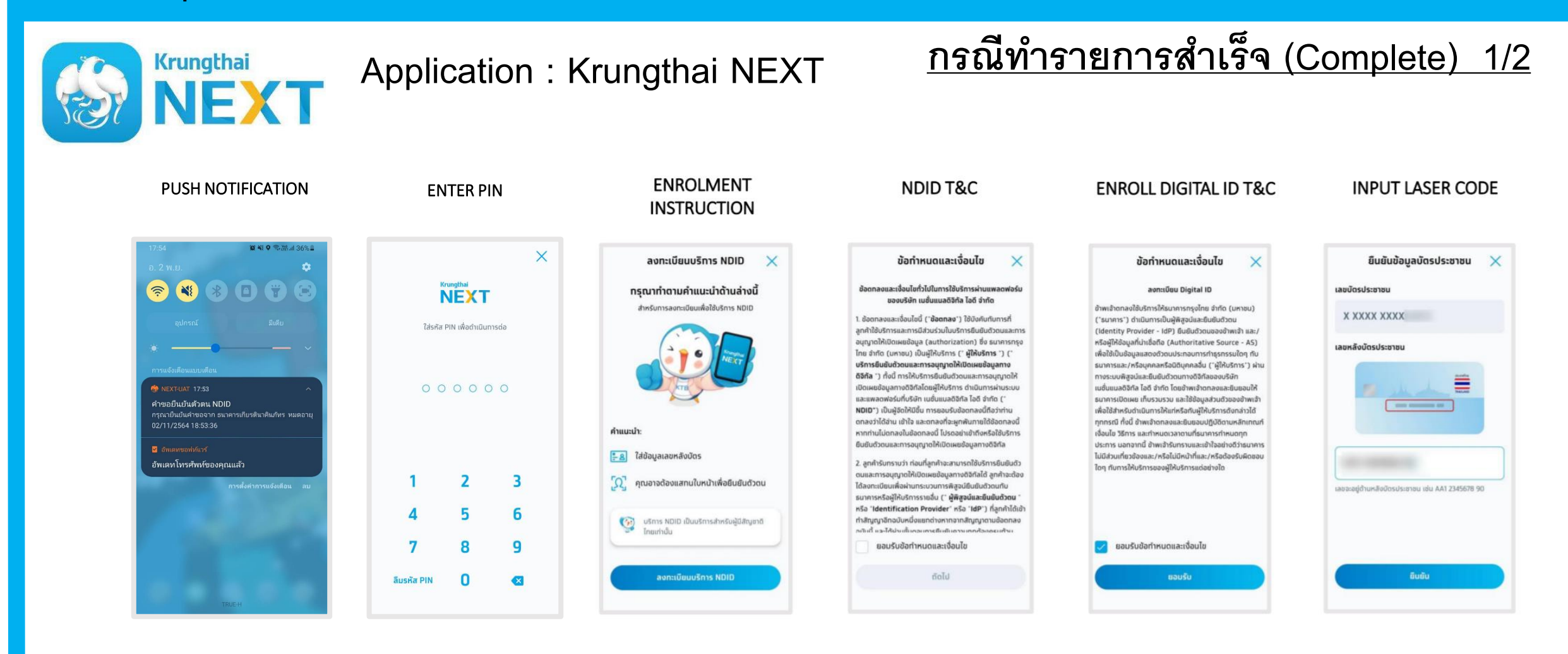

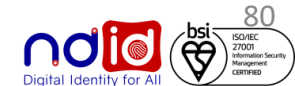

### การทำรายการแบบ On-The-Fly Flow

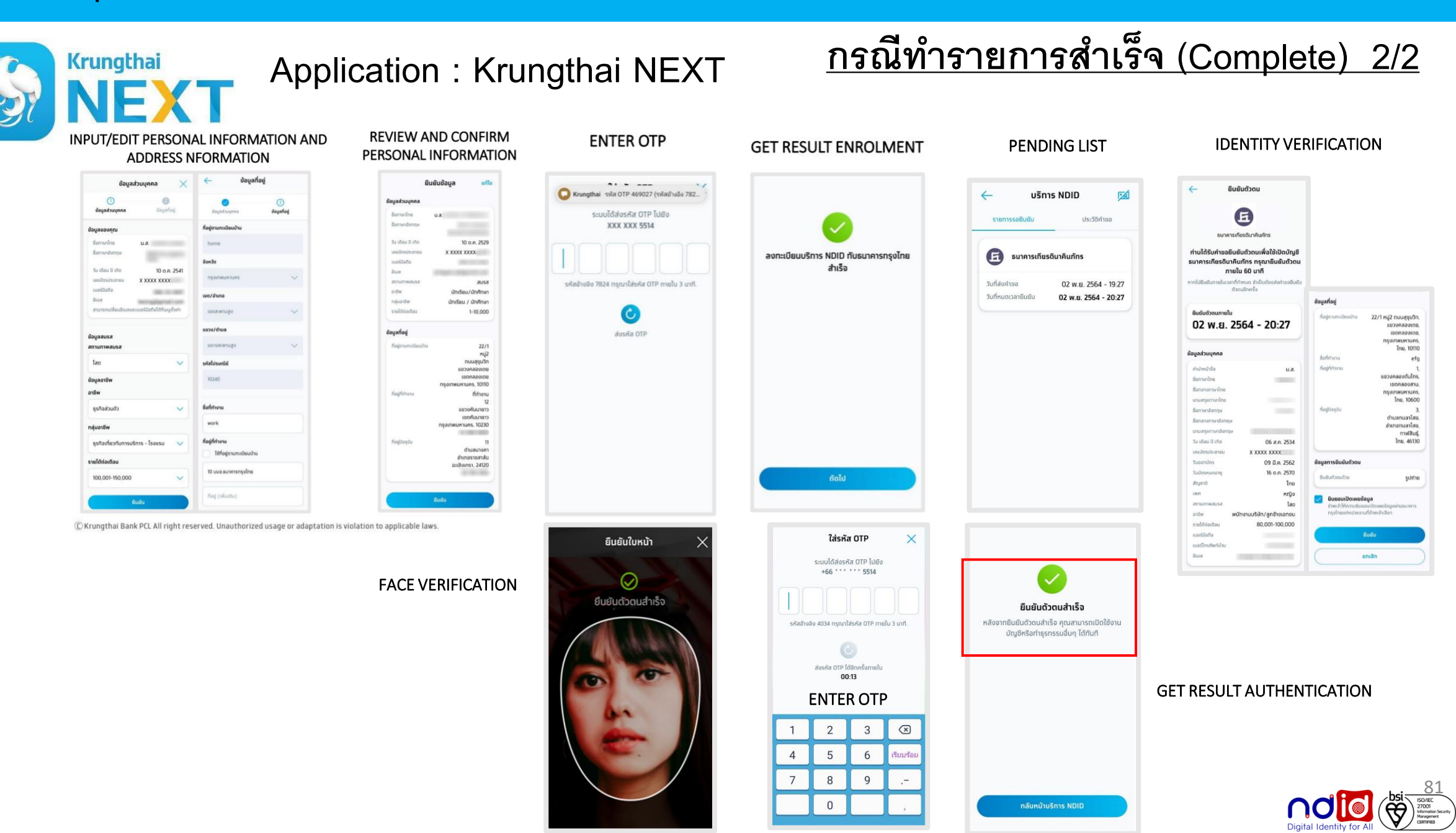

การทำรายการแบบ On-The-Fly Flow

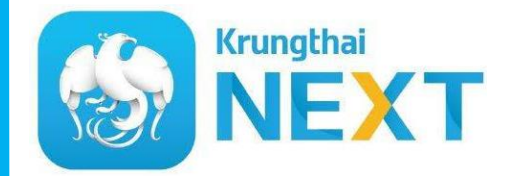

Application : Krungthai NEXT

<u>กรณีทำรายการปฏิเสธ (Reject)</u>

# \* ไม่มีรายการ Reject \*

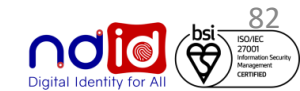

### การทำรายการแบบ On-The-Fly Flow

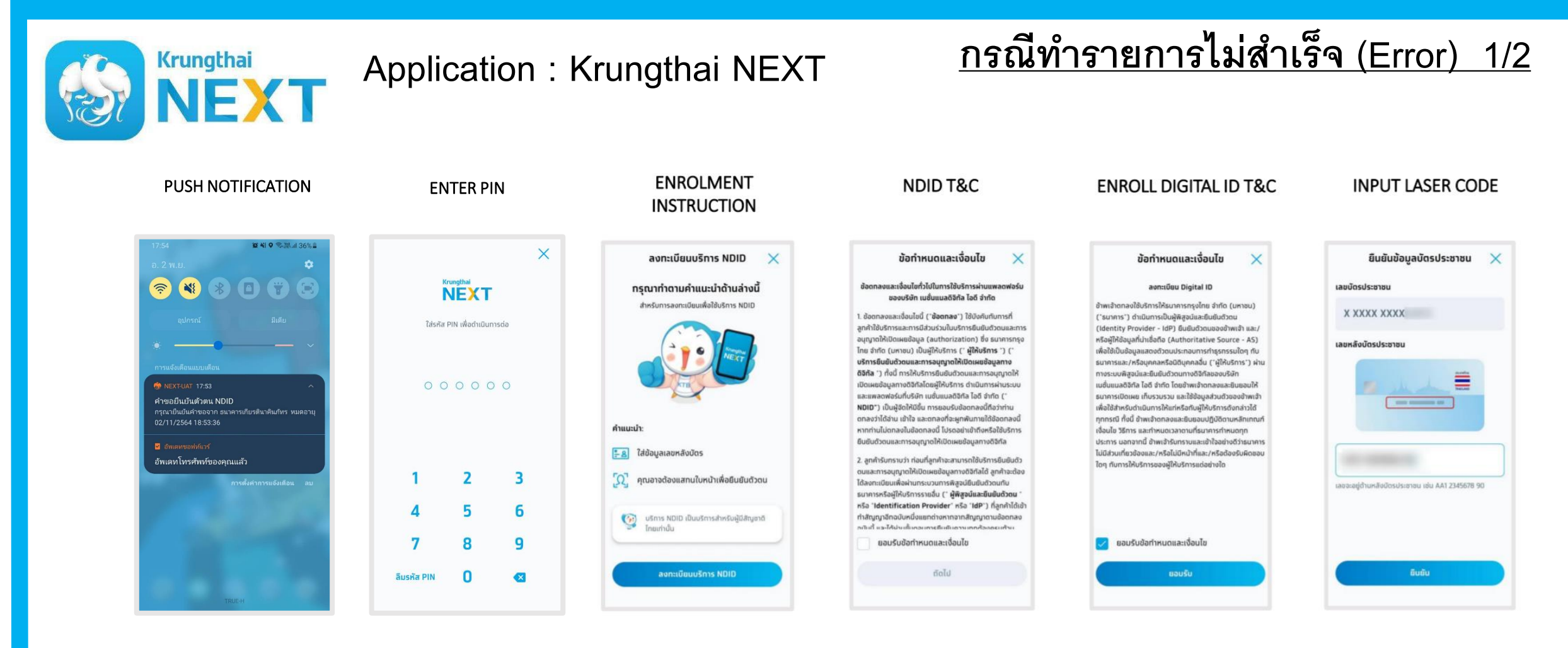

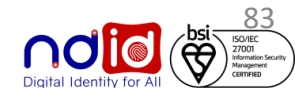

### การทำรายการแบบ On-The-Fly Flow

## <u>กรณีทำรายการไม่สำเร็จ (Error) 2/2</u>

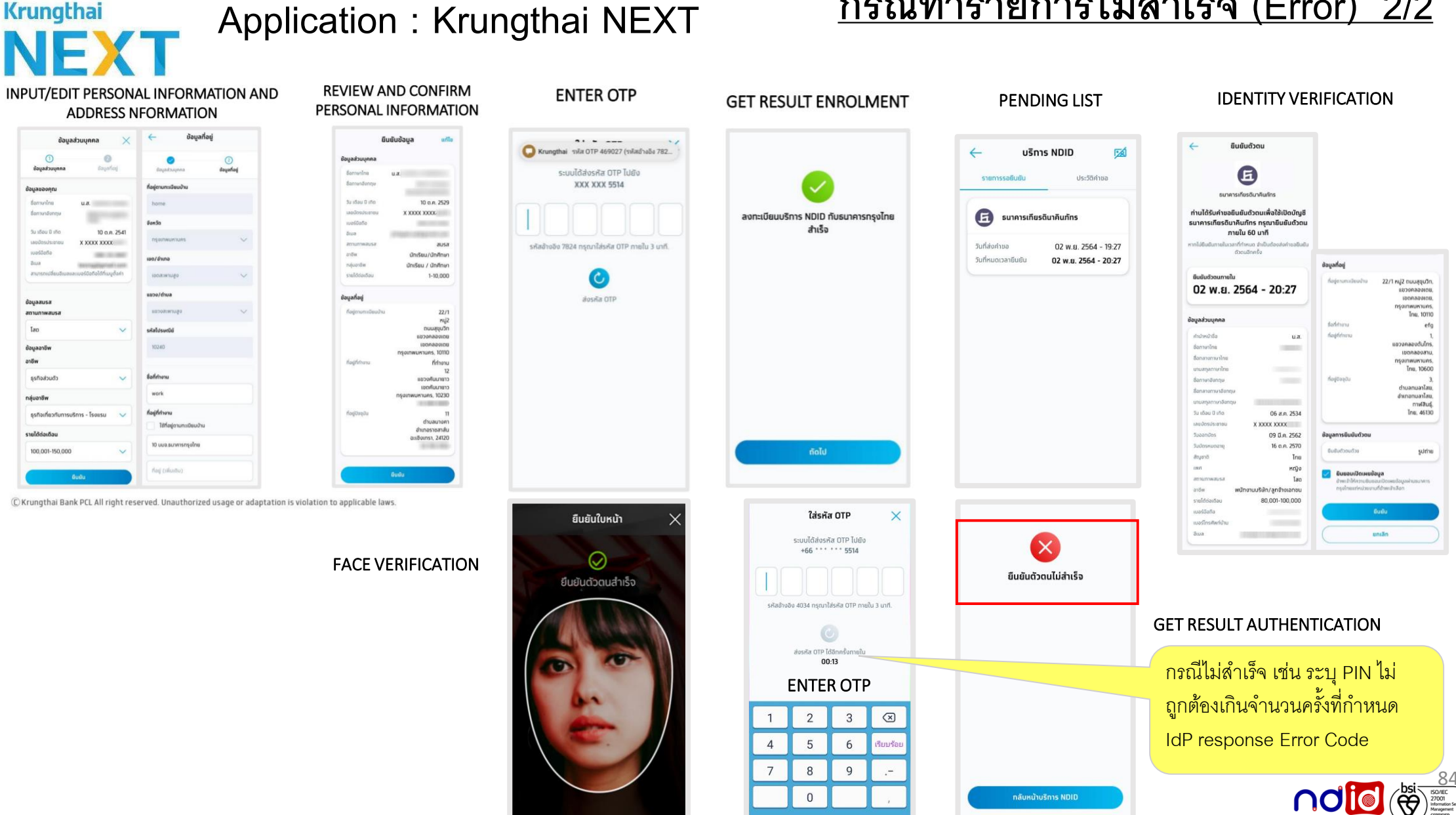

0

กลับหน้าบริการ NDID